# sgi

# SGI<sup>®</sup> UV<sup>™</sup> CMC Software User Guide

007-5636-006

#### COPYRIGHT

© 2010–2012, SGI. All rights reserved; provided portions may be copyright in third parties, as indicated elsewhere herein. No permission is granted to copy, distribute, or create derivative works from the contents of this electronic documentation in any manner, in whole or in part, without the prior written permission of SGI.

#### LIMITED RIGHTS LEGEND

The software described in this document is "commercial computer software" provided with restricted rights (except as to included open/free source) as specified in the FAR 52.227-19 and/or the DFAR 227.7202, or successive sections. Use beyond license provisions is a violation of worldwide intellectual property laws, treaties and conventions. This document is provided with limited rights as defined in 52.227-14.

#### TRADEMARKS AND ATTRIBUTIONS

NUMAlink, SGI, SGI UV, the SGI logo, Silicon Graphics, and Supportfolio are trademarks or registered trademarks of Silicon Graphics International Corp. or its subsidiaries in the United States and other countries.

Eaton ePDU is a registered trademark of Eaton Corporation. Intel is a registered trademark of Intel Corporation in the U.S. and/or other countries. Linux is a registered trademark of Linus Torvalds in the U.S. and other countries. Novell and SUSE are registered trademarks of Novell, Inc. in the United States and other countries. Magma and PCI Express are trademarks or registered trademarks of Magma. All other trademarks mentioned herein are the property of their respective owners.

# New Features in this Guide

This revision includes the following changes:

- Support for  $SGI^{^{\otimes}} UV^{^{^{^{^{^{^{^{}}}}}}}} 2000$ . See the following:
  - Figure 2-1 on page 5
  - "SGI UV 2000 CMC Ethernet Ports" on page 53
  - "SGI UV 2000 Diagrams" on page 54
- Information about the following commands:
  - The hel command to access the hardware error logs. See "hel" on page 43.
  - The leds command to display system LED values. See "leds" on page 45.

# **Record of Revision**

| Version | Description                                                                                |
|---------|--------------------------------------------------------------------------------------------|
| 001     | June 2010<br>Initial release.                                                              |
| 002     | June 2010<br>Added information for SGI Altix UV 100 systems.                               |
| 003     | October 2010<br>Updated to support the SGI Foundation Software 2.2 release.                |
| 004     | February 2011<br>Updated to support SGI Foundation Software 2.3 release.                   |
| 005     | April 2011<br>Updated to support SGI Foundation Software 2.4 release.                      |
| 006     | November 2012<br>Updated for distribution with the SGI Foundation Software 2.7<br>release. |

# Contents

| About This Guide                                                       | • | • | • | • | • | xiii |
|------------------------------------------------------------------------|---|---|---|---|---|------|
| Related Publications                                                   |   |   |   | • |   | xiii |
| Obtaining Publications                                                 | • |   | • | • | • | xiv  |
| Conventions                                                            | • |   |   | • | • | xiv  |
| Reader Comments                                                        | • |   | • |   | • | xv   |
| 1. Overview                                                            |   | • | • | • | • | 1    |
| System Management Component Overview                                   | • |   |   | • | • | 1    |
| Chassis Management Controller (CMC) Overview                           | • |   |   | • | • | 2    |
| 2. Chassis Management Controller Tasks                                 | • |   | • | • | • | 3    |
| Accessing the CMC on an SGI UV 2000 System Through a Serial Connection | • |   |   |   |   | 3    |
| Accessing the CMC on an SGI UV 1000 System Through a Serial Connection |   |   |   | • |   | 6    |
| Accessing the CMC on an SGI UV 100 System Through a Serial Connection  | • |   |   | • |   | 8    |
| Accessing the CMC Through a Network Connection and Logging In          | • |   |   | • | • | 9    |
| Powering On and Booting an SGI UV System From a Complete Power Off     |   |   |   | • |   | 12   |
| Powering Off an SGI UV System                                          | • |   |   | • | • | 13   |
| Access the Kernel Debugger                                             | • |   |   | • |   | 14   |
| Enable the Auto-Power Capability                                       |   |   |   | • |   | 14   |
| View the System Configuration                                          |   |   |   | • |   | 15   |
| Set Hardware Configuration Overrides                                   |   |   |   | • |   | 17   |
| Upgrade System BIOS                                                    |   |   |   | • |   | 22   |
| Adding an Accessory                                                    |   |   |   | • |   | 24   |
| Enable Hyper-Threading                                                 | • |   | • | • | • | 26   |

| 3. Cl           | hass          | sis       | Μ    | [ar | nag  | gen | nei  | nt C  | Co           | ntro | 11   | er ( | (CI | M   | C) ( | Co   | m   | nai  | nd 1 | Re | efer | eno  | ce  |     | •   | •  | •  | •    | 29      |
|-----------------|---------------|-----------|------|-----|------|-----|------|-------|--------------|------|------|------|-----|-----|------|------|-----|------|------|----|------|------|-----|-----|-----|----|----|------|---------|
| CMC             | Con           | nm        | ano  | ds  | Ov   | erv | iew  | 7     |              |      |      | •    |     |     |      |      |     |      |      |    |      |      |     |     |     |    |    |      | 29      |
| Chass<br>Target | sis M<br>ts   | lan       | age  | em  | ent  | Co  | ntr  | olleı | r ( <b>(</b> | CMC  | ;);  | and  | Ba  | seb | oar  | rd I | Mar | nage | emei | nt | Con  | trol | ler | (B) | MC) | Co | om | mano | 1<br>31 |
| Chass<br>Comm   | sis M<br>nanc | lan<br>ls | age  | em  | ent  | Co  | ntr  | olleı | r ( <b>(</b> | CMC  | ;) ; | and  | Ba  | seb | oar  | d I  | Mar | nage | emei | nt | Con  | trol | ler | (B) | MC) |    |    |      | 33      |
| auth            |               | •         | •    | •   |      |     |      |       |              | •    | •    | •    |     |     |      |      |     |      |      |    |      |      |     |     | •   | •  | •  | •    | 33      |
| auto            | powe          | er        |      | •   |      |     |      |       |              |      | •    | •    | •   |     |      |      | •   | •    |      |    |      |      | •   |     |     |    | •  |      | 33      |
| bios            |               |           | •    | •   |      |     |      |       |              |      |      | •    |     |     |      |      | •   |      |      |    |      |      | •   |     | •   |    | •  |      | 34      |
| bmc             |               | •         | •    | •   |      |     |      |       |              | •    | •    | •    |     |     |      |      |     |      |      |    |      |      |     |     | •   | •  | •  | •    | 35      |
| CmC             |               | •         |      | •   |      | •   |      |       |              |      | •    | •    | •   |     | •    |      | •   | •    |      | •  |      | •    | •   | •   |     |    | •  |      | 36      |
| conf            | ig            |           |      | •   |      | •   | •    | •     |              | •    | •    | •    | •   | •   |      |      | •   | •    |      | •  |      | •    | •   |     | •   |    | •  | •    | 37      |
| cons            | ole           |           |      | •   |      |     |      |       |              |      | •    | •    | •   |     |      |      | •   | •    |      |    |      |      | •   |     |     |    | •  |      | 39      |
| flas            | hbio          | os        |      | •   |      | •   |      |       |              |      | •    | •    | •   |     | •    |      | •   | •    |      | •  |      | •    | •   | •   |     |    | •  |      | 42      |
| hel             |               | •         | •    | •   |      | •   |      | •     |              | •    | •    | •    | •   |     |      |      |     |      |      |    | •    |      | •   |     | •   | •  | •  | •    | 43      |
| hwcf            | g .           | •         | •    | •   | •    | •   | •    | •     |              | •    | •    | •    | •   | •   | •    | •    | •   | •    |      | •  |      | •    | •   | •   | •   | •  | •  | •    | 43      |
| leds            |               | •         |      | •   |      | •   |      |       |              |      | •    | •    | •   |     | •    |      | •   | •    |      | •  |      | •    | •   | •   |     |    | •  |      | 45      |
| log             |               | •         |      | •   |      | •   | •    | •     |              | •    | •    | •    | •   | •   |      |      | •   | •    |      | •  |      | •    | •   |     | •   |    | •  | •    | 46      |
| powe            | r             | •         |      | •   |      |     |      |       |              |      | •    | •    | •   |     |      |      | •   | •    |      |    |      |      | •   |     | •   |    | •  |      | 46      |
| sens            | or            |           | •    | •   |      |     |      |       |              |      |      | •    |     |     |      |      | •   |      |      |    |      |      | •   |     | •   |    | •  |      | 48      |
| vers            | ion           |           |      | •   |      | •   |      |       |              |      | •    | •    | •   |     | •    |      | •   | •    |      | •  |      | •    | •   | •   |     |    | •  |      | 48      |
| Арр             | end           | ix        | A.   | S   | up   | plo | em   | ent   | al           | Ha   | rd   | lwa  | re  | In  | foi  | rm   | ati | on   |      | •  | •    | •    | •   | •   | •   | •  | •  | •    | 51      |
| Deter           | mini          | ng        | Ra   | ıck | Nι   | ımł | oers | s     |              |      |      |      |     |     |      |      |     |      |      |    |      |      |     |     |     |    |    |      | 51      |
| SG              | I UV          | / 20      | 000  | Ba  | ay a | nd  | Ra   | nck I | ٧u           | mbe  | rs   |      |     |     |      |      |     |      |      |    |      |      |     |     |     |    |    |      | 51      |
| SG              | I UV          | / 1(      | 000  | Ra  | ack  | Nu  | ıml  | bers  |              |      |      |      |     |     |      |      |     |      |      |    |      |      |     |     |     |    |    |      | 52      |
| CMC             | Ethe          | ern       | et l | Por | rts  |     |      |       |              |      |      |      |     |     |      |      |     |      |      |    |      |      |     |     |     |    |    |      | 53      |
| SG              | I UV          | / 20      | 000  | C   | MC   | Et  | her  | net   | Po           | rts  |      | •    |     |     |      |      |     |      |      |    |      |      |     |     | •   |    |    |      | 53      |
| SG              | I UV          | / 10      | )00  | C   | MC   | Et  | her  | net   | Po           | rts  |      |      | •   |     |      |      | •   | •    |      |    |      |      | •   |     |     |    | •  |      | 53      |
| SG              | ΙUV           | / 10      | )0 ( | CM  | IC I | Eth | ern  | net P | or           | ts   |      |      |     |     |      |      |     |      |      |    |      |      |     |     |     |    |    |      | 54      |

| Index                | • | • | • | • |   |   |   |   |   | , | • | • | • | • | • | • |   |   | • | • | • | 61 |
|----------------------|---|---|---|---|---|---|---|---|---|---|---|---|---|---|---|---|---|---|---|---|---|----|
| SGI UV 100 Diagram   |   | • |   | • | • |   | • | • | • | • | • | • |   | • | • | • | • | • | • |   | • | 60 |
| SGI UV 1000 Diagrams |   |   |   | • |   | • | • |   |   | • | • | • |   | • | • |   |   | • | • |   |   | 57 |
| SGI UV 2000 Diagrams |   |   |   |   | • | • | • |   |   |   |   |   |   |   |   |   |   | • | • |   |   | 54 |

# **Tables**

| Table 3-1         CMC Command TARGET Specifications |  |  |  |  |  |  |  |  |  |  |  |  | 32 |
|-----------------------------------------------------|--|--|--|--|--|--|--|--|--|--|--|--|----|
|-----------------------------------------------------|--|--|--|--|--|--|--|--|--|--|--|--|----|

## **About This Guide**

You can use the chassis manager controller (CMC) commands to monitor and manage the following  $SGI^{\text{B}}UV^{\text{TM}}$  systems:

- SGI UV 2000 systems
- SGI UV 1000 systems
- SGI UV 100 systems

You can issue CMC commands from the CMC itself, or you can issue CMC commands from the system management node (SMN). The SGI UV 2000 and SGI UV 1000 systems include an SMN. The SGI UV 100 system can include an SMN as an option. If your SGI UV system includes an SMN, you have an additional option for system management, which is the SGI Management Center (SMC) graphical user interface. The SMC interface runs on an SMN.

This guide describes how to use the CMC commands to monitor and manage SGI UV systems. This guide assumes that you are familiar with the information in the SGI UV system hardware guides.

**Note:** The SGI UV CMC commands described in this manual do not apply to SGI UV 10 systems or SGI UV 20 systems.

#### **Related Publications**

The hardware guides contain information about SGI UV system components, safety and regulatory specifications, setting up and operating the system, powering up and powering down the system, and basic troubleshooting. The hardware guides are as follows:

- SGI UV 2000 System User Guide
- SGI Altix UV 1000 System User's Guide
- SGI Altix UV 100 System User's Guide

The following publications contain additional information that is related to CMC operations:

- SGI Performance Suite x.x Start Here
- SGI Foundation Software x.x Start Here
- SGI UV Systems Linux Configuration and Operations Guide
- SGI UV System Management Node Administrator Guide
- SGI Management Center (SMC) Installation and Configuration
- SGI Management Center (SMC) System Administrator Guide

#### **Obtaining Publications**

You can obtain SGI documentation in the following ways:

• See the SGI Technical Publications Library at the following website:

http://docs.sgi.com

Various formats are available. This library contains the most recent and most comprehensive set of online books, release notes, man pages, and other information.

- You can view release notes on your system by accessing the README file for the product. This is usually located in the /usr/share/doc/*productname* directory, although file locations can vary.
- You can view man pages by typing man title at a command line.

#### **Conventions**

The following conventions are used throughout this publication:

| Convention | Meaning                                                                                                    |
|------------|----------------------------------------------------------------------------------------------------|
| []         | Brackets enclose optional portions of a command or directive line.                                                                                 |
| command    | This fixed-space font denotes literal items such as commands, files, routines, path names, signals, messages, and programming language structures. |

|            | Ellipses indicate that a preceding element can be repeated.                                                                                         |
|------------|----------------------------------------------------------------------------------------------------|
| manpage(x) | Man page section identifiers appear in parentheses after man page names.                                                                            |
| user input | This bold, fixed-space font denotes literal items that the user enters<br>in interactive sessions. Output is shown in nonbold, fixed-space<br>font. |
| variable   | Italic typeface denotes variable entries and words or concepts being defined.                                                                       |

#### **Reader Comments**

If you have comments about the technical accuracy, content, or organization of this publication, contact SGI. Be sure to include the title and document number of the publication with your comments. (Online, the document number is located in the front matter of the publication. In printed publications, the document number is located at the bottom of each page.)

You can contact SGI in any of the following ways:

• Send e-mail to the following address:

techpubs@sgi.com

- Contact your customer service representative and ask that an incident be filed in the SGI incident tracking system.
- Send mail to the following address:

SGI Technical Publications 46600 Landing Parkway Fremont, CA 94538

SGI values your comments and will respond to them promptly.

Chapter 1

#### Overview

This chapter includes the following topics:

- "System Management Component Overview" on page 1
- "Chassis Management Controller (CMC) Overview" on page 2

#### System Management Component Overview

 $SGI^{\otimes} UV^{\mathbb{T}}$  system components provide a single system control network. The network is the control point for system power up, initialization, booting, and maintenance. The components are as follows:

- The baseboard management controller (BMC) on the node boards. This is a standard component for all SGI UV systems.
- The chassis management controller (CMC) in the rear of the individual rack unit (IRU). This is a standard component for all SGI UV systems. This manual describes the CMC commands.
- The system management node (SMN). This is a standard component on SGI UV 2000 and SGI UV 1000 systems. This component is optional on SGI UV 100 systems. The SMN is a gateway between the SGI UV system control network and the other networks at your site.

The SGI Management Center (SMC) graphical user interface runs only on the SMN. You can configure, operate, and monitor your SGI UV system through the SMC interface. On systems with an SMN, you can use the SMC software as an alternative to, or in addition to, the CMC commands. For more information, see the SGI Management Center System Administrator Guide.

**Note:** The system control network is a private, closed network. Do not reconfigure it from the standard SGI UV installation. Do not directly connect it to any other network. The SGI UV system control network does not accommodate additional network traffic, routing, address naming other than its own schema, and DCHP controls other than its own configuration. The system control network is not security hardened and is not tolerant of heavy network traffic, so it is vulnerable to denial-of-service attacks.

## **Chassis Management Controller (CMC) Overview**

The CMC performs several functions. Many functions are common across both IRUs and routers, but some functions are specific to the type of enclosure. The CMC functions are as follows:

- Manages power control and sequencing
- · Provides environmental control and monitoring
- Initiates system resets
- Stores identification and configuration information
- Provides a console interface for diagnostics and scans

The CMC accepts direction from the SMN and sends operational requests to the BMC on each compute blade upon request. A CMC can communicate with the blade BMCs and other CMCs in an IRU if they are linked together as a single system image (SSI), also called a *partition*.

On SGI UV 2000 systems, a port from each CMC connects to a dedicated Ethernet switch that provides a synchronous clock signal to all of the CMCs and the SSI. On SGI UV 1000 systems and on SGI UV 100 systems, a port from each CMC connects the CMCs together in an ethernet string.

Each CMC shares its information with the SMN as well as other CMCs within the SSI. The SMN, optional mass storage units, and PCIe expansion enclosures do not have a CMC installed.

# **Chassis Management Controller Tasks**

You can use chassis management controller (CMC) commands to perform the following tasks:

- "Accessing the CMC on an SGI UV 2000 System Through a Serial Connection" on page 3
- "Accessing the CMC on an SGI UV 1000 System Through a Serial Connection" on page 6
- "Accessing the CMC on an SGI UV 100 System Through a Serial Connection" on page 8
- "Accessing the CMC Through a Network Connection and Logging In" on page 9
- "Powering On and Booting an SGI UV System From a Complete Power Off" on page 12
- "Powering Off an SGI UV System" on page 13
- "Access the Kernel Debugger" on page 14
- "Enable the Auto-Power Capability" on page 14
- "View the System Configuration" on page 15
- "Set Hardware Configuration Overrides" on page 17
- "Upgrade System BIOS" on page 22
- "Enable Hyper-Threading" on page 26
- "Adding an Accessory" on page 24

# Accessing the CMC on an SGI UV 2000 System Through a Serial Connection

You can use the procedure in this topic to connect to the CMC on an SGI UV 2000 system if the following conditions exist:

• You do not know the address of the CMC and there is no SMN.

• The SMN is down or unavailable.

The following procedure explains how to establish a serial connection from a dumb terminal to a CMC in an SGI UV 2000 system.

Procedure 2-1 To establish a serial connection to an SGI UV 2000 system

1. Locate the CMC on the SGI UV 2000 system.

Figure 2-1 on page 5 shows the location of the CMC.

007-5636-006

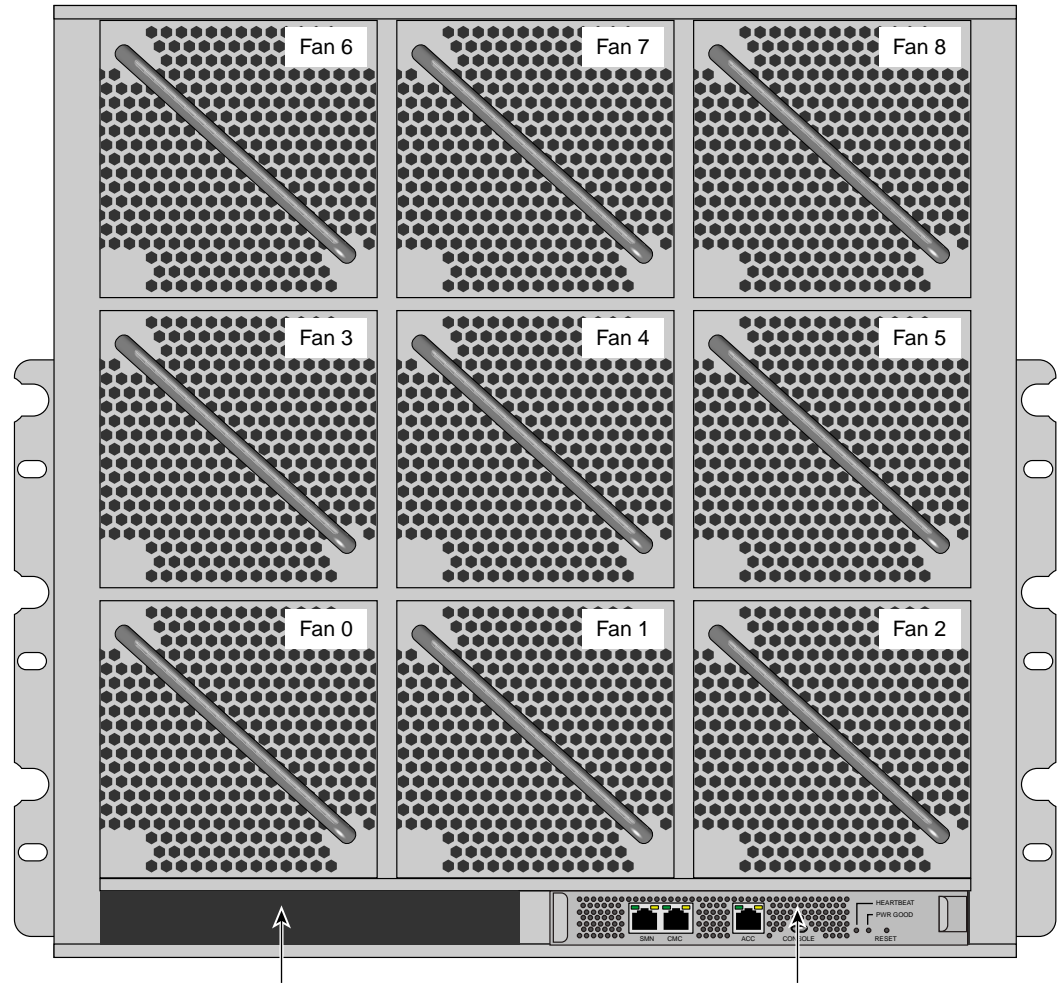

CMC-1 not used

CMC-0

Figure 2-1 SGI UV 2000 CMC Location

2. Use a micro-USB serial cable to connect the terminal to the CONSOLE port connector on the CMC board of the IRU.

Typically, you connect a serial console to the first (bottom) IRU in any single rack configuration. Figure 2-2 on page 6 shows the CONSOLE port.

|     |     |       |     |         |      | HEARTBEAT |  |
|-----|-----|-------|-----|---------|------|-----------|--|
| SMN | CMC | 00000 | ACC | CONSOLE | 0000 | RESET     |  |

Figure 2-2 SGI UV 2000 Ports

- 3. Set the terminal to the following functional modes:
  - Baud rate of 115,200
  - 8 data bits
  - One stop bit, no parity
  - No hardware flow control (RTS/CTS)

# Accessing the CMC on an SGI UV 1000 System Through a Serial Connection

You can use the procedure in this topic to connect to the CMC on an SGI UV 1000 system if the following conditions exist:

- You do not know the address of the CMC and there is no SMN.
- The SMN is down or unavailable.

The following procedure explains how to establish a serial connection from a dumb terminal to a CMC in an SGI UV 1000 system.

Procedure 2-2 To establish a serial connection to an SGI UV 1000 system

1. Locate the CMC on the SGI UV 1000 system.

Figure 2-3 on page 7 shows the location of the CMC.

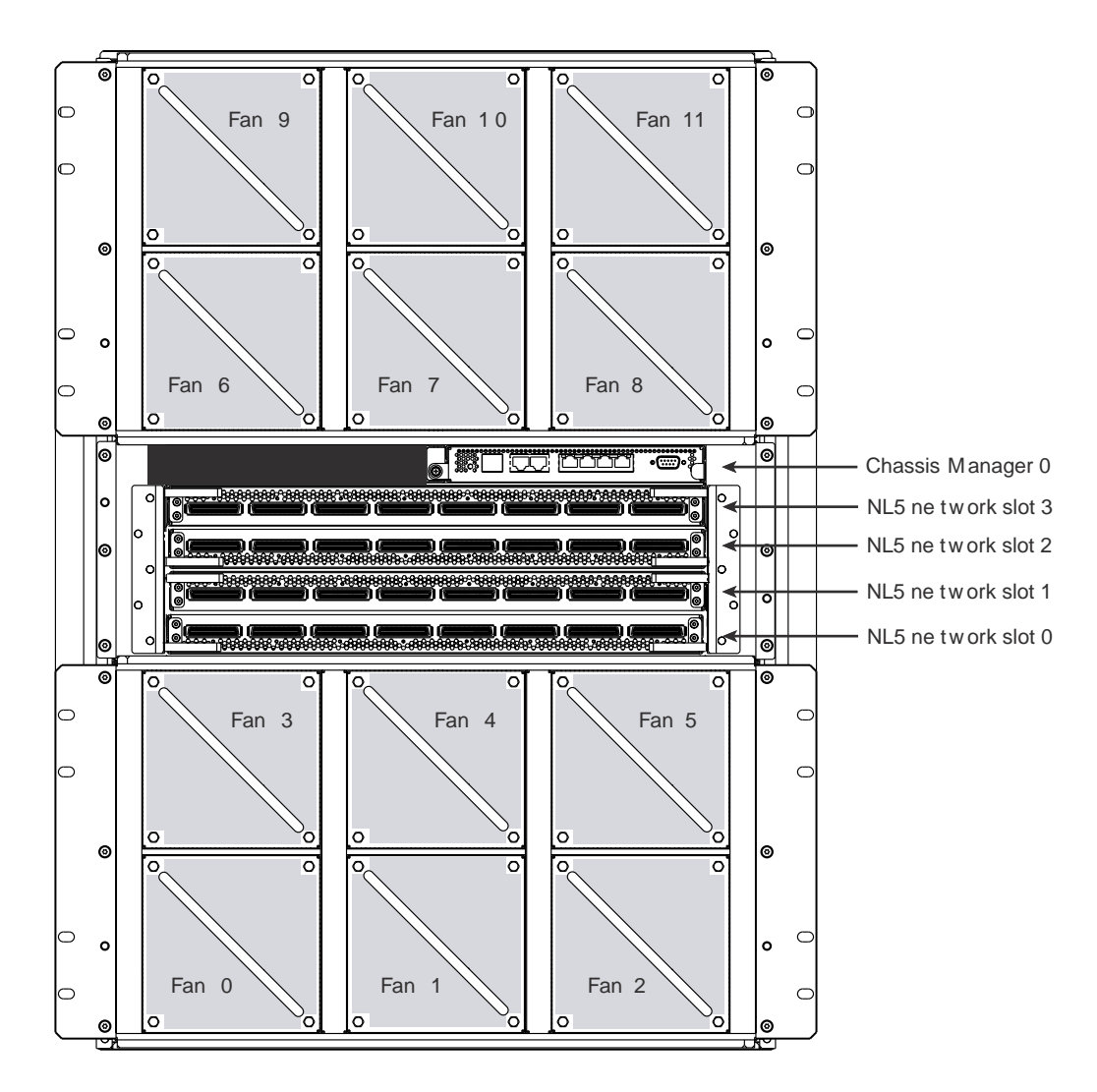

Figure 2-3 SGI UV 1000 CMC Location

2. Use a serial cable to connect the terminal to the (DB-9) RS-232-style console port connector on the CMC.

Typically, you connect a serial console to the first (bottom) IRU in any single rack configuration. Figure 2-4 on page 8 shows the CONSOLE port.

007-5636-006

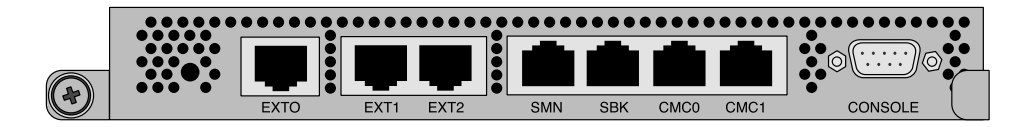

Figure 2-4 SGI UV 1000 Ports

3. Set the terminal to the following functional modes:

- Baud rate of 115,200
- 8 data bits
- One stop bit, no parity
- No hardware flow control (RTS/CTS)

#### Accessing the CMC on an SGI UV 100 System Through a Serial Connection

You can use the procedure in this topic to connect to the CMC on an SGI UV 100 system if the following conditions exist:

- You do not know the address of the CMC and there is no SMN.
- The SMN is down or unavailable.

The following procedure explains how to establish a serial connection from a dumb terminal to a CMC in an SGI UV 100 system.

Procedure 2-3 To establish a serial connection to an SGI UV 100 system

1. Locate the CMC and the Console port on the SGI UV 100 system.

Figure 2-5 on page 9 shows the location of the CMC and the port.

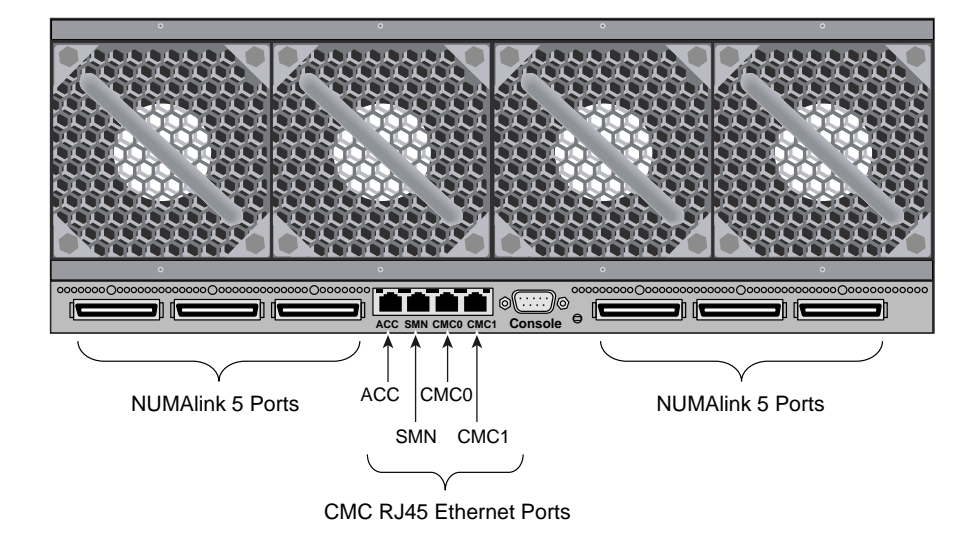

Figure 2-5 SGI UV 100 System CMC and Ports

2. Use a serial cable to connect the terminal to the (DB-9) RS-232-style console port connector on the CMC.

Typically, you connect a serial console to the first (bottom) IRU in any single rack configuration.

- 3. Set the terminal to the following functional modes:
  - Baud rate of 115,200
  - 8 data bits
  - One stop bit, no parity
  - No hardware flow control (RTS/CTS)

#### Accessing the CMC Through a Network Connection and Logging In

Each SGI UV 2000 system or SGI UV 1000 system has only one SMN, but each of these systems can have more than one CMC. When there are multiple CMCs, some might be attached to the SMN, and some might not be attached to the SMN. In a

troubleshooting situation, your SMN might be down. An SMN is optional on an SGI UV 100 System.

If an SMN is present, the CMC is configured to request an IP address from the SMN via dynamic host configuration protocol (DHCP). This is the default behavior.

If an SMN is not present, the CMC might be configured with a static IP address.

The following notes pertain to the procedures in this topic:

- If your SGI UV system is configured to use telnet(1), you can use use either ssh(1) or telnet(1) to log in. The procedures and examples generally use only the ssh(1) command.
- The CMC password is always root. Do not change this password.
- You can log into the CMC by using the CMC's IP address or by using the CMC's hostname. If you want to use the CMC's hostname to log in, make sure to set the hostname in the /etc/hosts file on your PC or workstation. The procedures and examples generally use the IP address.

The following procedures explain how to establish a network connection and log in to a CMC when an SMN is available and when an SMN is not available.

Procedure 2-4 To connect to a CMC from an SMN

1. Use the ssh(1) command to log in to the SMN as the root user.

Obtain the SMN's address from your system administrator or the network administrator.

For example:

- # ssh root@ip\_address
- 2. Type the cmclist command to retrieve the IP addresses of the CMCs that are attached to this SMN.

The SMN acts as both a DNS and a DHCP server to the CMCs.

For example, the following output shows one CMC, and the CMC's IP address is 172.19.1.1:

[root@uv48-smn]# cmclist
# SYSCO discovered CMC(s)
# Hostname IP Address
s UV-00000048:r001i01c 172.19.1.1

3. (Optional) Type the config -v command to retrieve the identifiers for other CMCs attached to this SMN.

For example, the following output shows 4 CMCs in the SGI UV system, but only one is attached to the SMN:

[root@uv48-smn]# config -v
SSN: UV-00000048
CMCs: 16
r001i01c UV1000 SMN
r001i23c UV1000
r001q42c UVQCR
r001q43c UVQCR
...

output truncated for inclusion in this manual

The preceding output identifies the CMCs on this system according to rack number and IRU. For example, r001i01c refers to rack 001, IRU 01, and c identifies a CMC.

4. Use the ssh(1) command to connect to the CMC with the IP address shown in the cmclist output.

For example:

[root@uv48-smn]# ssh 172.19.1.1

The root user is the only user configured on the CMC, so log in as root. Type root for the CMC password.

The following procedure explains how to establish a network connection to a CMC without logging into an SMN first. Use this procedure if there is no SMN, if the SMN is down, or if you want to log into a CMC from another CMC.

Procedure 2-5 To connect to a CMC without an SMN

1. Determine the IP address of the CMC to which you want to connect.

Use one of the following methods:

• Obtain the CMC's address from your system administrator or network administrator.

If you do not have the CMC's address, you need to make a serial connection to the CMC. See one of the following topics:

- "Accessing the CMC on an SGI UV 2000 System Through a Serial Connection" on page 3
- "Accessing the CMC on an SGI UV 1000 System Through a Serial Connection" on page 6
- "Accessing the CMC on an SGI UV 100 System Through a Serial Connection" on page 8
- 2. Use the ssh(1) command to log in to the CMC.

For example:

# ssh ip\_address

The root user is the only user configured on the CMC, so log in as root. Type root for the CMC password.

#### Powering On and Booting an SGI UV System From a Complete Power Off

The following procedure explains how to power on an SGI UV system from a complete power off.

Procedure 2-6 To power on or boot an SGI UV system

- 1. Visually inspect the system and make sure that the power breakers are on.
- 2. Establish a connection to the CMC and log in.

Use one of the following procedures:

- "Accessing the CMC on an SGI UV 2000 System Through a Serial Connection" on page 3
- "Accessing the CMC on an SGI UV 1000 System Through a Serial Connection" on page 6
- "Accessing the CMC on an SGI UV 100 System Through a Serial Connection" on page 8
- "Accessing the CMC Through a Network Connection and Logging In" on page 9
- 3. Type the power on command to power up the SGI UV system.

For example:

CMC:r001i01c> power on

4. Type the console command to open a second window and monitor the power-on process.

Depending upon the size of your system, it can take 5 to 10 minutes for the SGI UV system to power on.

- 5. When the power-on process completes, type CTRL-] q to exit the console.
- 6. When the shell> prompt appears, type fs0: to access the boot partition.

For example:

shell> fs0:

7. Boot the system.

Use one of the following commands:

• On Red Hat Enterprise Linux CMCs, type the following command:

fs0:\> EFI\redhat\grub

On SUSE Linux Enterprise Server CMCs, type the following command:
 fs0:\> \efi\SuSE\elilo

#### Powering Off an SGI UV System

The following procedure explains how to power off an SGI UV system.

Procedure 2-7 To power off an SGI UV system

1. Type the power off command to power off the SGI UV system.

For example:

CMC:rlilc> **power off** ==== r001i01c (PRI) ====

2. Type the power status command to verify that the system has powered down.

For example:

```
CMC:rlilc> power status
==== r00li0lc (PRI) ====
on: 0, off: 32, unknown: 0, disabled: 0
```

#### Access the Kernel Debugger

To send a nonmaskable interrupt (NMI) signal and invoke the kernel debugger (KDB), enter the following:

```
CMC:rlilc> power nmi
```

| Entering | kċ | lb (current=0xffff8a                                                                                                    | aa3fellc040, | pid O)   | on processor      | 7 due | to | NonMaskable | Interrupt | @ | 0xffffffff8100ad42 |  |
|----------|----|----------------------------------------------------------------------------------------------------|--------------|----------|-------------------|-------|----|-------------|-----------|---|--------------------|--|
| r15      | =  | $0 \\ \\ x \\ 0 \\ 0 \\ 0 \\ 0 \\ 0 \\ 0 \\ 0 \\ 0 $                                                                                                    | r14 =        | 0x00000  | 00000000000000000 |       |    |             |           |   |                    |  |
| r13      | =  | $0 \\ \texttt{x} \\ 0 \\ \texttt{0} \\ \texttt{0} \\$ | r12 =        | 0x00000  | 00000000000000000 |       |    |             |           |   |                    |  |
| bp       | =  | 0xfffffff81927380                                                                                                    | bx =         | 0xffff8a | aclfflldfd8       |       |    |             |           |   |                    |  |
| r11      | =  | 0xfffffff8101a2c0                                                                                                    | r10 =        | 0xffff88 | 8000beefd18       |       |    |             |           |   |                    |  |
| r9       | =  | $0 \times 00000000 fffffff$                                                                                                    | r8 =         | 0x00000  | 00000000000000000 |       |    |             |           |   |                    |  |
| ax       | =  | $0 \times 0 0 0 0 0 0 0 0 0 0 0 0 0 0 0 0 0 0$                                                                                                    | cx =         | 0x00000  | 00000000000000000 |       |    |             |           |   |                    |  |
| dx       | =  | $0 \times 0 0 0 0 0 0 0 0 0 0 0 0 0 0 0 0 0 0$                                                                                                    | si =         | 0xffff8a | aclfflldfd8       |       |    |             |           |   |                    |  |
| di       | =  | 0xfffffff81a2b308                                                                                                    | orig_ax =    | 0xfffff  | Effffffff         |       |    |             |           |   |                    |  |
| ip       | =  | 0 xffffffff100ad42                                                                                                    | cs =         | 0x00000  | 0000000010        |       |    |             |           |   |                    |  |
| flags    | =  | $0 \ge 0 \ge 0 \ge 0 \ge 0 \ge 0 \ge 0 \ge 0 \ge 0 \ge 0 \ge$                                                                                                    | sp =         | 0xffff88 | 8000bee7ff0       |       |    |             |           |   |                    |  |
| SS       | =  | 0x000000000000018                                                                                                    | &regs = 0xf  | fff88000 | )bee7f58          |       |    |             |           |   |                    |  |
| [7]kdb>  |    |                                                                                                    |              |          |                   |       |    |             |           |   |                    |  |

The kdb> prompt indicates that the KDB is available.

#### **Enable the Auto-Power Capability**

The auto-power capability allows your system to power up automatically when power is applied after a power outage:

• To determine if the auto-power capability is enabled on your system, use the autopower command without options. For example, the following output shows that the feature is currently disabled:

```
uv44-cmc CMC:r00li01c> autopower
==== r00li01c (PRI) ====
auto-power on is disabled
```

007-5636-006

• To enable auto-power, use the -e option:

```
uv44-cmc CMC:r00li01c> autopower -e
==== r00li01c (PRI) ====
auto-power on enabled (120 second delay)
```

• To disable auto-power, use the -d option:

```
uv44-cmc CMC:r00li01c> autopower -d
==== r00li01c (PRI) ====
auto-power on disabled
```

The default delay before a power on command is issued after auxiliary power is supplied to CMCs and BMCs is two minutes. This allows for the system controller configuration to stabilize (complete CMC and BMC detection).

Only the lowest numbered (rack and u-position) CMC initiates the power-on sequence. Because this is a CMC-based feature, the maximum size of the supported system configuration supported is 16 or fewer racks.

**Note:** On SGI UV 1000 and SGI UV 100 systems, the auto-power capability requires CMC 1.2.7 or later firmware. You can use the version command from the CMC prompt to determine the CMC firmware version, as follows:

```
uv44-cmc CMC:r001i01c> version
SGI Chassis Manager Controller, Firmware Rev. 1.3.16 [Bootloader 0.6.0]
```

Flashing the CMC 1.2.7 or later firmware only adds support for the auto-power capability; it does not enable it. To enable it, type the autopower -e command at the CMC prompt after the system controller configuration has stabilized.

For more information, see "autopower" on page 33.

#### View the System Configuration

To view your system configuration, enter the following:

CMC:rlilc> config -v

Example output on an SGI UV 2000 system:

```
CMC:r001i01c> config -v
SSN: UV2-0000082
CMCs:
                2
r001i01c UV2000
r001i11c UV2000
        16
BMCs:
r001i01b00 IP109-BASEIO
r001i01b01 IP109
r001i01b02 IP109
r001i01b03 IP109
r001i01b04 IP109
r001i01b05 IP109
r001i01b06 IP109
r001i01b07 IP109
r001i11b00 IP109-BASEIO IORISER-DISABLED
r001i11b01 IP109
r001i11b02 IP109
r001i11b03 IP109
r001i11b04 IP109
r001i11b05 IP109
r001i11b06 IP109
r001i11b07 IP109
Partitions:
             1
partition000 BMCs: 16
Accessories: 0
Example output on an SGI UV 1000 system:
CMC:rlilc> config -v
CMCs:
                2
       r001i01c UV1000
       r001i02c UV1000
BMCs:
               32
       r001i01b00 IP93-BASEIO
```

r001i01b01 IP93-DISK

007-5636-006

| r001i01b02                                 | IP93-EXTPCIE                |
|--------------------------------------------|-----------------------------|
| r001i01b03                                 | IP93-EXTPCIE                |
| r001i01b04                                 | IP93                        |
| r001i01b05                                 | IP93                        |
| r001i01b06                                 | IP93                        |
| r001i01b07                                 | IP93                        |
| r001i01b08                                 | IP93                        |
| r001i01b09                                 | IP93                        |
| r001i01b10                                 | IP93                        |
| r001i01b11                                 | IP93                        |
| r001i01b12                                 | IP93                        |
| r001i01b13                                 | IP93                        |
| r001i01b14                                 | IP93                        |
| r001i01b15                                 | IP93                        |
| r001i02b00                                 | IP93-BASEIO                 |
| r001i02b01                                 | IP93-EXTPCIE                |
| r001i02b02                                 | IP93-DISK                   |
| r001i02b03                                 | IP93-EXTPCIE                |
| r001i02b04                                 | IP93-EXTPCIE                |
| r001i02b05                                 | IP93-EXTPCIE                |
| r001i02b06                                 | IP93-EXTPCIE                |
| r001i02b07                                 | IP93-EXTPCIE                |
| r001i02b08                                 | IP93-INTPCIE                |
| r001i02b09                                 | IP93-INTPCIE                |
| r001i02b10                                 | IP93-INTPCIE                |
| r001i02b11                                 | IP93-INTPCIE                |
| r001i02b12                                 | IP93-INTPCIE                |
| r001i02b13                                 | IP93-INTPCIE                |
| r001i02b14                                 | IP93-INTPCIE                |
| r001i02b15                                 | IP93-INTPCIE                |
| Partitions: 1                              |                             |
| partition00                                | 0 BMCs: 32                  |
| r001i02b15<br>Partitions: 1<br>partition00 | IP93-INTPCIE<br>00 BMCs: 32 |

Note: r001i01b00 refers to rack 0, IRU 1, and blade 0 (see Figure A-4 on page 59).

## Set Hardware Configuration Overrides

The hwcfg command lets you view and set hardware configuration overrides.

**Note:** Many of the hardware overrides available on early SGI UV systems are no longer necessary due to firmware enhancements and hardware changes. Most of these overrides are still available but have been suppressed. To expose them, use the -h or --hidden flag.

• To see a list of current override settings, use the hwcfg command without options. This shows all overrides set on any blades in the system. If any overrides are set on some blades and not on others, the output shows a count of blades where the override is set. For example:

```
CMC:r001i01c> hwcfg
DEBUG_SW=0x4
IORISER_DISABLE=yes ..... 1/2 BMC(s)
NL6_ENABLE=0x808
```

• To see a list of blades where each override is set, use the -v option. For example:

• To see an individual list of blades and their overrides, use the -vv option. For example:

```
harp10-cmc CMC:r001i01c> hwcfg -vv
==== r001i01b00 ====
DEBUG_SW=0x4
NL6_ENABLE=0x808
==== r001i02b00 ====
IORISER_DISABLE=yes
DEBUG_SW=0x4
NL6_ENABLE=0x808
```

• To set one or more overrides, use the following command:

```
hwcfg name=value [name=value ...]
```

For example:

CMC:r001i01c> hwcfg DEBUG\_SW=0x4 • To clear overrides, use the -c option. For example: CMC:r001i01c> hwcfg -c • To clear all overrides, including hidden overrides, use both the -c and -a options. CMC:r001i01c> hwcfg -c -a • To clear one or more specific variables, use the following command: hwcfg -c name [... name ] • To show a list of hwcfg variables available, use the --list option. Example for an SGI UV 2000 system: CMC:r001i01c> hwcfg -1 ==== 16/16 BMC(s) ==== SOCKET\_DISABLE=yes no Partition number for this blade MAX\_CORES= Maximum number of cores allowed (per socket) BLADE\_DISABLE=yes | no Disable this blade IORISER\_DISABLE=yes | no Disable the I/O riser on this blade DEBUG SW=<32-bit value> Software debug switches (see "hwcfg --help DEBUG\_SW" for details) BIOS\_FILE=Alternate BIOS image file NL6\_ENABLE=yes | no | Enable NL6 links ROUTER\_TYPE=ordinary | repeater | meta0 | meta1 | meta2 | meta3 Override the default NL6R Router Type Example for an SGI UV 1000 system: CMC:rlilc> hwcfg --list

007-5636-006

==== 4/4 BMC(s) ====

```
SOCKET_DISABLE=yes |no| < socket bitmask>
        Socket 0 disable
PARTITION=<numeric value 0-65535>
        Partition number for this blade
SMT_ENABLE=yes | no
        SMT (HyperThread) enable
MAX_CORES=<numeric value 0-255, 0=no limit>
        Maximum number of cores allowed (per node)
BLADE_DISABLE=yes | no
        Disable this blade
IORISER_DISABLE=yes | no
        Disable the I/O riser on this blade
ICH_DISABLE=yes | no
        Disable ICH10 on this BaseIO
DEBUG_SW=<32-bit value>
        Software debug switches (see "hwcfg --help DEBUG_SW" for details)
HUB_CORE_SPEED=320 | 367 | 375 | 383 | 400
        Clock frequency of the HUB
NL5_ENABLE=yes | no | <NL5 port bitmask>
        Enable NL5 links
NL5_RATE=1.25 2.5 3.125 5.0 6.25
        NL5 transfer rate
NL5_CABLE_ENABLE=yes | no
        Enable cabled NL5 links
NL5_NEAR_LB=yes | no
        Configure NL5 channels in near loopback
NL5_SCRAMBLE=yes | no | <NL5 port bitmask>
        Enable scramble mode on NL5 links
```
## NL5\_HUB2\_WAR=yes|no

Enable the NL5 PHY/BIST war for Hub2.0

• To show all variables, regardless of state, use the --all option. For example, for an SGI UV 1000 system:

CMC:r1i1c> hwcfg --all BLADE\_DISABLE=no DEBUG\_SW=0x0 HUB\_CORE\_SPEED=375 ICH\_DISABLE=no IORISER\_DISABLE=no MAX\_CORES=0 NL5\_CABLE\_ENABLE=yes NL5\_ENABLE=yes NL5\_HUB2\_WAR=yes NL5\_NEAR\_LB=no NL5\_RATE=6.25 NL5\_SCRAMBLE=0x0 PARTITION=0 SMT\_ENABLE=no SOCKET\_DISABLE=no

• To show a list of hidden hardware overrides:

uv44-cmc:~ # hwcfg --hidden --all

For example, for SGI UV 2000:

| CMC:r001i01c> <b>hwcfghiddenall</b> |            |
|-------------------------------------|------------|
| BACKPLANE_TYPE=default              |            |
| BIOS_FILE=/common/bios.fd           |            |
| BLADE_DISABLE=no                    |            |
| DEBUG_SW=0x4                        |            |
| IORISER_DISABLE=no                  | 1/2 BMC(s) |
| IORISER_DISABLE=yes                 | 1/2 BMC(s) |
| MAX_CORES=0                         |            |
| NL6_ENABLE=0x808                    |            |
| PARTITION=0                         |            |
| ROUTER_TYPE=ordinary                |            |
| SOCKET_DISABLE=no                   |            |

| {HIDDEN} | BIOS_HOLD=no                 |
|----------|------------------------------|
| {HIDDEN} | BMCINIT0=                    |
| {HIDDEN} | BMCINIT1=                    |
| {HIDDEN} | BMC_RESET_DBG=0x0            |
| {HIDDEN} | BOOTMODE=QPI                 |
| {HIDDEN} | CLOCK_MUX_SPREAD_SPECTRUM=no |
| {HIDDEN} | CONSOLE_TO_DB9=no            |
| {HIDDEN} | FORCE_LOCAL_CLOCK=no         |
| {HIDDEN} | HARP_MEM_REPAIR_DISABLE=no   |
| {HIDDEN} | HARP_RESET_OPTS=             |
| {HIDDEN} | HARP_VDD_MARGIN=default      |
| {HIDDEN} | HUB_CORE_SPEED=375           |
| {HIDDEN} | HUB_DISABLE=no               |
| {HIDDEN} | HUB_XDP=no                   |
| {HIDDEN} | IORISER_FORCE=no             |
| {HIDDEN} | IO_XDP=no                    |
| {HIDDEN} | NL6INIT_OPTS=                |
| {HIDDEN} | NL6_8B10B=no                 |
| {HIDDEN} | NL6_NEAR_LB=no               |
| {HIDDEN} | NL6_RATE=12.5                |
| {HIDDEN} | NL6_SPICO_FILE=              |
| {HIDDEN} | NL6_TUNE_ENABLE=yes          |
| {HIDDEN} | NL6_TX_EMPHASIS=0x0          |
| {HIDDEN} | QPI_SPEED=8.0                |
| {HIDDEN} | QPI_SPICO_FILE=              |
| {HIDDEN} | QPI_TUNE_ENABLE=yes          |
| {HIDDEN} | SNBCFG_OPTS=                 |

# **Upgrade System BIOS**

To upgrade the compute blade basic input/output system (BIOS), perform the following steps:

1. Display the current PROM level:

CMC:r1i1c> bios

For example, for SGI UV 1000:

```
CMC:rlilc> bios
Flashed on Sat May 1 14:14:45 UTC 2010 was bios.latest.fd (20100429_1603)
```

2. Get the newest PROM image from Supportfolio<sup>™</sup> Online at http://support.sgi.com/

**Note:** Upgrading to SGI UV BIOS 2.00 release (or later) from a pre-2.00 SGI UV BIOS release requires the set-up variables to be cleared using either of the following CMC commands:

flashbios -e power -c reset

These commands also clear any site-specific settings, such as M/N values and Extensible Firmware Interface (EFI) boot menu changes. These site-specific settings must be reconfigured at the 2.00 boot menu.

Copy the latest BIOS to a directory on the CMC in /work/bmc/common/. For example:

CMC:rlilc> **ls** bios.latest.fd flashbios

4. Use the flashbios command to rewrite (or *flash*) the compute blade BIOS. For example:

```
CMC:rlilc> flashbios
Using default bios: bios.latest.fd
Checking processor status on all nodes....
Done. System is read for BIOS flash update
Flashing bios bios.lastest.fd (20100429_1603) This will take several minutes.
...
```

The following firmware flashing commands are available on the SMN for flashing an entire SGI UV system:

flashcmc flashbmc flashiobmc

For more information on how to use these commands, see the section about updating firmware in the SGI UV Systems Linux Configuration and Operations Guide.

# Adding an Accessory

SGI supports the following CMC accessories:

• Magma<sup>™</sup> PCI Express<sup>®</sup> PCIe Expansion chassis

Power control only affects I/O accessories, such as this accessory. When the IRU chassis power is turned on, off, or cycled, the accessories are also turned on, off, or cycled. If necessary, use the noio option on the CMC power on |off|cycle commands to exclude the I/O accessories from the power operation.

• Eaton ePDU<sup>®</sup> enclosure-based power distribution unit

The following procedure explains how to add an accessory to an SGI UV CMC.

Procedure 2-8 To connect an accessory

1. Use the accessory's documentation to configure the accessory to use DHCP.

When in use, the DHCP server on the CMC assigns an IP address to the accessory.

2. (Optional) Use the accessory's documentation to specify the accessory's physical location.

The CMC uses simple network management protocol (SNMP). Specify the location information in the sysLocation.0 string.

3. Connect a cable from the accessory's SNMP port to an open accessory jack on the CMC.

The accessory jacks are labeled as follows:

• On an SGI UV 2000 system, the accessory jack is labeled ACC. For a diagram that shows this jack, see the following:

Figure 2-2 on page 6

• On an SGI UV 1000 system or an SGI UV 100 system, the accessory jacks are labeled EXTO, EXT1, and EXT2. For diagrams that show these jacks, see the following:

Figure 2-4 on page 8

Figure 2-5 on page 9

If you have more accessories than available jacks, use an external switch.

4. Type the config -v command to display information about the accessory.

After you attach the accessory, the CMC queries the accessory's SMNP sysName. 0 object identifier (OID) to determine the accessory type. The content of the OID is assumed to identify the accessory, as follows:

- Magma Chassis is assumed to be a Magma PCIe expansion chassis.
- Monitored ePDU is assumed to be an Eaton ePDU.

The CMC's DCHP server assigned an IP address to the accessory in the range of 10. *RACK*. *UPOS*. 100 — 10. *RACK*. *upos*. 199 range, where *rack* and *UPOS* are the rack and u-position of the CMC. This is the CMC's VACC virtual local area network (VLAN).

#### For example:

```
uvl4-cmc CMC:rlilc> config -v

CMCs: 1

r00li0lc UV1000

BMCs: 4

r00li0lb00 IP93-BASEIO

r00li0lb01 IP93-DISK

r00li0lb02 IP93

r00li0lb03 IP93

Partitions: 1

partition00 BMCs: 4

Accessories: 1

undefined 10.1.1.101 (Magma PCIE Expansion)
```

5. Specify the accessory's location.

To specify the location, type the config command in the following format:

config -acc ip\_addr@rack.upos

The arguments are as follows:

| ip_addr | Specify the IP address of the accessory.                                                                                                    |
|---------|----------------------------------------------------------------------------------------------------|
| rack    | Specify the rack number.                                                                                                    |
|         | Racks are numbered sequentially with a three-digit number starting<br>at 001. A rack contains IRU enclosures. In a single compute rack<br>system, the rack number is always 001. |
| upos    | For an Eaton ePDU unit, specify 0 for left or 1 for right.                                                                                                    |

For a Magma PCI Express PCIe Expansion chassis, specify the individual rack unit (IRU) position. IRU locations within a rack are identified by the bottom unit in which the IRU resides. For example, in a 42U rack, specify 1 as the *upos* for an IRU in the range U01 through U10.

For example:

```
uvl4-cmc CMC:rlilc> config --acc 10.1.1.101@1.30
    ==== r001i01c (PRI) ====
    10.1.1.101 (Magma Chassis) configured as r001u30io
```

6. Use the config -v command to verify the accessory's location.

### For example:

```
uv14-cmc CMC:rli1c> config -v
 CMCs:
                 1
     r001i01c UV1000
 BMCs:
                  4
     r001i01b00 IP93-BASEIO
     r001i01b01 IP93-DISK
     r001i01b02 IP93
     r001i01b03 IP93
  Partitions:
                  1
     partition000 BMCs:
                           4
 Accessories:
                  1
     r001u30io
                      10.1.1.101 (Magma PCIE Expansion)
```

The preceding output shows r001u30io as the location for the accessory. For an Eaton ePDU, the format is r*rack*pdu0 or r*rack*pdu1. For a Magma PCIe Expansion chassis, the format is *rrackuupos*io.

# **Enable Hyper-Threading**

*Threading* in a software application splits instructions into multiple streams so that multiple processors can act on them.

Intel<sup>®</sup> Hyper-threading (HT) technology provides thread-level parallelism on each processor, resulting in more efficient use of processor resources, higher processing throughput, and improved performance. One physical CPU can appear as two logical

CPUs by having additional registers to overlap two instruction streams or a single processor can have dual-cores executing instructions in parallel.

• To enable HT, enter the following:

CMC:r001i01c> hwcfg SMT\_ENABLE=yes

• To disable HT, enter the following:

CMC:r001i01c> hwcfg SMT\_ENABLE=no

For more information about using HT, see the information about using cpusets with hyper-threads in the *Linux Resource Administration Guide*.

# Chassis Management Controller (CMC) Command Reference

This chapter discusses the following:

- "CMC Commands Overview" on page 29
- "Chassis Management Controller (CMC) and Baseboard Management Controller (BMC) Command Targets" on page 31
- "auth" on page 33
- "autopower" on page 33
- "bios" on page 34
- "bmc" on page 35
- "cmc" on page 36
- "config" on page 37
- "console" on page 39
- "flashbios" on page 42
- "hel" on page 43
- "hwcfg" on page 43
- "log" on page 46
- "power" on page 46
- "sensor" on page 48
- "version" on page 48

# **CMC** Commands Overview

The chassis management controller (CMC) commands perform the following functions:

- · Control and monitor individual rack unit (IRU) and router fan speeds
- Read system identification (ID) PROMs
- Monitor voltage levels and reports failures
- Monitor and controls warning LEDs on the enclosure
- · Create multiple system partitions running their own operating systems
- Flash system BIOS

You can use the CMC commands from the CMC command line or from the SGI Management Node (SMN) command line. The commands typically use the following format:

command [options] [targets]

The commands are located in /sysco/bin on both the SMN and CMC. For a list of available commands, enter help at the SMN/CMC prompt. For example:

```
CMC:r001i01c> /sysco/bin/help
available commands are:
```

| auth      | authenticate SSN/APPWT change          |
|-----------|----------------------------------------|
| autopower | autopower status/management            |
| bios      | perform bios actions                   |
| bmc       | access BMC shell                       |
| CMC       | access CMC shell                       |
| config    | show system configuration              |
| console   | access system consoles                 |
| help      | list available commands                |
| hel       | access hardware error logs             |
| hwcfg     | access hardware configuration variable |
| leds      | display system LED values              |
| log       | display system controller logs         |
| power     | access power control/status            |
| uvcon     | access system consoles                 |
|           |                                        |

Note: The uvcon command is an alias to the console command.

Most of the commands (bios, bmc, cmc, config, hwcfg, log, power, and console) are available at both the CMC prompt (as user root) and at the SMN prompt (as user sysco).

For options available with each command, type:

command --help

# Chassis Management Controller (CMC) and Baseboard Management Controller (BMC) Command Targets

Many CMC commands accept a TARGET argument that you can use to direct the command to operate on a group of CMCs or BMCs. The syntax lets you specify one target, multiple targets, or a range of targets. If you do not specify a target, the command operates on all BMCs or CMCs, as appropriate for a command.

The table in this topic shows how to specify groups of targets. You might need to quote some TARGETS to avoid wild card expansion by the SMN/CMC shell. The table uses the following notation:

| Notation | Meaning                                                                                                    |
|----------|----------------------------------------------------------------------------------------------------|
| Any      | In the table, "Any" refers to all racks, all U-positions, or all slots. "Any" also appears if you can use the command for all BMC types and for all CMC types.                         |
| upos     | The U-position of the component in the rack.                                                                                                    |
| rack     | The rack in which the component is housed.                                                                                                    |
| *        | All values in that position. For example, $r^*$ references all racks, and $i^*$ references all IRUs.                                                                                   |
|          | You can use a decimal number to narrow the target selection in place of<br>any asterisk. The commands do not support ranges, but you can<br>specify a space-separated list of targets. |
| BMC      | One of the following:                                                                                                    |
| Туре     | Any. Applies to all BMC types.                                                                                                    |
|          | • IRUCOMP. On an SGI UV 2000 or SGI UV 1000, IRUCOMP describes IRU computer blade slots 0 through 15. On an SGI UV 100, IRUCOMP describes computer blade slots 0 through 1.            |
|          |                                                                                                    |

|             | • IRUIO. IRU computer blades with an IO riser. On an SGI UV 2000 or SGI UV 1000, IRUIO describes IRU computer blade slots 0 through 15. On an SGI UV 100, computer blade slots 0 through 2. |
|-------------|----------------------------------------------------------------------------------------------------|
|             | • IRURTR. IRU router blades (router slots 0 through 3).                                                                                                    |
|             | • QCRRTR. Quad Compact Router (QCR) router blades (slots 0 through 3).                                                                                                    |
| СМС<br>Туре | One of the following:                                                                                                    |
|             | Any. Applies to all CMC types.                                                                                                    |
|             | QCR. Quad Compact Router.                                                                                                    |
|             | • IRU. Applies to an SGI UV 2000, an SGI UV 1000, or SGI UV 100 system.                                                                                                    |

# Table 3-1 CMC Command TARGET Specifications

|               | BMC                               | CMC                   |
|---------------|-----------------------------------|-----------------------|
| TARGET Syntax | rack, upos, slot — BMC Type       | rack, upos — CMC Type |
| *, all        | Any, Any, Any — Any               | Any, Any — Any        |
| r*            | rack, Any, Any — Any              | rack, Any — Any       |
| r*i*          | rack, upos, Any — IRURTR, IRUCOMP | rack, upos — IRU      |
| r*q*          | rack, upos, Any — QCRRTR          | rack, upos — QCR      |
| r*i*b*        | rack, upos, slot — IRUCOMP        | N/A                   |
| r*i*r*        | rack, upos, slot — IRURTR         | N/A                   |
| r*q*r*        | rack, upos, slot — QCRRTR         | N/A                   |
| *C            | N/A                               | Any, Any — Any        |
| r*i*c         | N/A                               | rack, upos — IRU      |
| r*q*c         | N/A                               | rack, upos — QCR      |
| allb, allc    | Any, Any, Any — IRUCOMP           | N/A                   |
| allbi, allci  | Any, Any, Any — IRUIO             | N/A                   |
| allr          | Any, Any, Any — IRURTR, QCRRTR    | N/A                   |
|               |                                   |                       |

| TARGET Syntax | BMC<br>rack, upos, slot — BMC Type    | CMC<br>rack, upos — CMC Type |
|---------------|---------------------------------------|------------------------------|
| allri         | Any, Any, Any — IRUCOMP, IRURTR       | N/A                          |
| allrq         | Any, Any, Any — QCRRTR                | N/A                          |
| p*            | All IRUCOMPs with matching partitions | N/A                          |

# Chassis Management Controller (CMC) and Baseboard Management Controller (BMC) Commands

The following topics describe the CMC and BMC commands.

# auth

The auth command sets the average peak performance in weighted teraflops (APPWT) limit for export compliance. You can obtain the key and reset the limit if needed.

To see the usage statement:

```
CMC:r014i01c> auth --help
```

| usage: auth [-ard] [-s <s< td=""><td>SSN&gt;] <key> [<key>] [help] [TARGET]</key></key></td></s<> | SSN>] <key> [<key>] [help] [TARGET]</key></key> |
|---------------------------------------------------------------------------------------------------|-------------------------------------------------|
| -s,ssn= <ssn></ssn>                                                                               | system serial number change                     |
| -a,appwt                                                                                          | APPWT change                                    |
| -r,reset                                                                                          | set learn mode                                  |
| -d,disable                                                                                        | disable authentication                          |
| <key></key>                                                                                       | authentication keys                             |
| help                                                                                              | display this help and exit                      |

### autopower

The autopower command allows your system to power up automatically when power is applied after a power outage. Issuing the autopower command without any argument acts as a query, with the results displaying the current state (enabled/disabled) and (if enabled) the current delay time and the results of the last attempted automatic power on.

To determine if autopower is enabled:

CMC:r001i01c> autopower
==== r001i01c (PRI) ====
auto-power on is enabled (120 second delay), aborted (power already on).

#### To disable auto-power:

uv44-cmc CMC:r001i01c> autopower -d ==== r001i01c (PRI) ==== auto-power on disabled

To see the usage statement:

```
CMC:r001i01c> autopower --help
```

| usage: autopower [-edc]      | [-t <seconds>] [help]</seconds>       |
|------------------------------|---------------------------------------|
| -e,reset                     | enable auto-power on                  |
| -t,time= <seconds></seconds> | time (seconds) to delay auto-power on |
| -d,disable                   | disable auto-power on                 |
| -c,cancel                    | cancelauto-power on                   |
| help                         | display this help and exit            |

## bios

The bios command displays BIOS information for the system after it is powered on.

To see the usage statement:

CMC:rlilc> bios --help

| usage: bios [-rsuv] [- | help] [TARGET]                     |
|------------------------|------------------------------------|
| -r,revision            | display last BIOS revision banner  |
| -s,state               | display current BIOS state         |
| -u,uptime              | display time since last BIOS reset |
| -v,verbose             | verbose output                     |
| help                   | display this help and exit         |
|                        |                                    |

Example 1. The following shows bios command usage on an SGI UV 2000:

```
CMC:r001i01c> bios
==== 8/8 BMC(s) ====
h0: Last booted: SGI BIOS 2.1.0 built in romley0tmp by habeck on Oct 1 2012 at 11:52:44
h1: Last booted: SGI BIOS 2.1.0 built in romley0tmp by habeck on Oct 1 2012 at 11:52:44
harp35-cmc CMC:r001i01c>
harp35-cmc CMC:r001i01c>
harp35-cmc CMC:r001i01c>
CMC:r001i01c> bios -s
==== 7/8 BMC(s) ====
h0: [S:0x02,DF:0x001e01] Sleeping
                                  - Handoff (SlaveHandoff)
                                  - Handoff (SlaveHandoff)
h1: [S:0x02,DF:0x001e01] Sleeping
==== 1/8 BMC(s) [r001i01b00] ====
h0: [S:0x04,DF:0x00aa00] EFI Shell - Shell
h1: [S:0x02,DF:0x001e01] Sleeping - Handoff (SlaveHandoff)
harp35-cmc CMC:r001i01c>
```

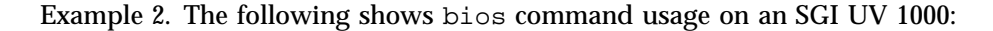

```
CMC:rlilc> bios
==== 4/4 BMC(s) ====
Last booted: SGI BIOS Version 2 Revision 0 built in 20101012_1502 by ajm on Oct 12 2010 at 15:08:29
```

### bmc

The bmc command sends a command to one or more BMCs. It is a shell command similar in behavior to the ssh command.

To see the usage statement:

CMC:rlilc> bmc --help

```
usage: bmc kill [TARGET]...
kill kill all active shells on BMC(s)
usage: bmc [-v] runtime [TARGET]...
runtime show daemon run time
-v, --verbose verbose mode
usage: bmc reboot [TARGET]...
reboot initiates controller reboot
usage: bmc --help
--help display this help and exit
```

#### CMC

CMC:rlilc> cmc --help

The cmc command sends a command to one or more CMCs. It is a shell command similar in behavior to the ssh command.

To see the usage statement:

```
usage: cmc [-t] exec <command> [--timeout=<seconds>] [TARGET]...
exec
                         executes command on CMC(s)
<command>
                          command to execute
--timeout=<seconds>
                        timeout value
-t, --terse
                          terse mode
usage: cmc list [TARGET]...
                         list active shells on CMC(s)
list
usage: cmc kill [TARGET]...
kill
                         kill all active shells on CMC(s)
usage: cmc [-v] runtime [TARGET]...
runtime
                         show daemon run time
-v, --verbose
                         verbose mode
usage: cmc reboot [TARGET]...
reboot
                          initiates controller reboot
```

```
usage: cmc --help
--help display this help and exit
```

# config

The config command shows your system configuration. For example:

```
CMC:rlilc> config -v
```

```
CMCs: 1
r00li01c UV1000 SMN
BMCs: 4
r00li01b00 IP93-BASEIO
r00li01b01 IP93-DISK
r00li01b02 IP93
r00li01b03 IP93
Partitions: 1
partition000 BMCs: 4
```

0

Accessories:

### To see the usage statement:

```
CMC:rlilc> config --help
usage: config [-tvd] [-a <ip>@<location>] [--pcheck] [--plist] [<TARGET>]... [--help]
-t, --terse
                         terse output
-v, --verbose
                          verbose output
-d, --debug
                          debug output
-a, --acc=<ip>@<location>
       configure accessory location
        <location> is <rack>.<uposition> for IO
        <location> is <rack>.<0 | 1> for PDUs (0=left, 1=right)
--pcheck
                          check for targets crossing partitions
--plist
                          list partitions targeted
--help
                          display this help and exit
```

The -t/--terse option produces a terse configuration report:

• On an SGI UV 2000, it produces a terse configuration report similar to the following:

CMC:r001i01c> config -t

```
SSN: UV2-00000010, CMCs: 2, BMCs 2/2, Partitions: 1, Accessories: 0
r001i01c b-00-
r001i02c b-00-
```

 On an SGI UV 100 system with two IRUs, it produces a terse configuration report similar to the following:

```
SSN: UVL-00000001, CMCs: 2, BMCs 4/4, Partitions: 1, Accessories: 0 r001i01c b-00-01 r001i02c b-00-01
```

• For a single SGI UV 1000 IRU without blades in slots 0 through 7 (or router blades), this output shows the "holes" for blades not present, similar to the following:

On VT100-compliant terminals, it will use the following character attributes:

Reverse red - blade is connected, but not configured

Reverse yellow - blade is disabled (see hwcfg command)

 On an SGI UV 100 system with eight IRUs, it produces a terse configuration report similar to the following:

```
SSN: UV-00000048, CMCs: 16, BMCs 192/192, Partitions: 5, Accessories: 0
r001i01c b-00-01-02-03-04-05-06-07-08-09-10-11-12-13-14-15 r-00-01-02-03
r001i23c b-00-01-02-03-04-05-06-07-08-09-10-11-12-13-14-15 r-00-01-02-03
r001q43c r-00-01-02-03
r002i01c b-00-01-02-03-04-05-06-07-08-09-10-11-12-13-14-15 r-00-01-02-03
r002i23c b-00-01-02-03-04-05-06-07-08-09-10-11-12-13-14-15 r-00-01-02-03
r002q42c r-00-01-02-03
r002q43c r-00-01-02-03
r003i01c b-00-01-02-03-04-05-06-07-08-09-10-11-12-13-14-15 r-00-01-02-03
r003i23c b-00-01-02-03-04-05-06-07-08-09-10-11-12-13-14-15 r-00-01-02-03
r003i23c b-00-01-02-03-04-05-06-07-08-09-10-11-12-13-14-15 r-00-01-02-03
r003i23c b-00-01-02-03-04-05-06-07-08-09-10-11-12-13-14-15 r-00-01-02-03
r003i23c b-00-01-02-03-04-05-06-07-08-09-10-11-12-13-14-15 r-00-01-02-03
r003i23c b-00-01-02-03-04-05-06-07-08-09-10-11-12-13-14-15 r-00-01-02-03
r003q42c r-00-01-02-03
```

. . . . .

. .

r004i01c b-00-01-02-03-04-05-06-07-08-09-10-11-12-13-14-15 r-00-01-02-03 r004i23c b-00-01-02-03-04-05-06-07-08-09-10-11-12-13-14-15 r-00-01-02-03 r004q42c r-00-01-02-03

## console

The console command opens a console window on the CMC, BMC, or compute blade. Use CTRL -] q to exit the console.

Note: The console command supersedes the uvcon command. The uvcon command is an alias to the console command.

. .

. .

### To see the usage statement for SGI UV 2000:

. . . . . . . .

#### CMC:r001i01c> console --help

. . .... .

. . .

| usage: console [-bnd23] [ste  | eal] [spy] [kill] [notty] [nocache] [clear] [full] [quiet] [TARGET] |
|-------------------------------|---------------------------------------------------------------------|
| -b,baseio                     | specifies baseio bmc console                                        |
| -n, -0,normal                 | specifies node BMC console (normal channel)                         |
| -d, -1,debug                  | specifies node BMC console (debug channel)                          |
| -2,chan2                      | specifies node BMC console (channel 2)                              |
| -3,chan3                      | specifies node BMC console (channel 3)                              |
| steal                         | steal the console                                                   |
| spy                           | spy the console                                                     |
| kill                          | kill all other uvcon sessions                                       |
| notty                         | disables tty interventions                                          |
| nocache                       | don't return cached output                                          |
| clear                         | clear cached output                                                 |
| full                          | full output (default is since last reset)                           |
| quiet                         | quiet mode (only system I/O, impliesnottynocache)                   |
| TARGET                        | console target                                                      |
|                               |                                                                     |
| escape codes:                 |                                                                     |
| ctrl-] s steal console        |                                                                     |
| ctrl-] r release conso        | le                                                                  |
| ctrl-] c connection sta       | atus                                                                |
| ctrl-] ? h this help          |                                                                     |
|                               |                                                                     |
| usage: console -d[band23cCft] | [-1 ] [TARGET]                                                      |

#### 3: Chassis Management Controller (CMC) Command Reference

| -d,  | dump                    | dump cached console output                  |
|------|-------------------------|---------------------------------------------|
| -b,  | baseio                  | specifies baseio bmc console                |
| -a,  | all                     | all node BMC consoles                       |
| -n,  | -0,normal               | specifies node BMC console (normal channel) |
| -d,  | -1,debug                | specifies node BMC console (debug channel)  |
| -2,  | chan2                   | specifies node BMC console (channel 2)      |
| -3,  | chan3                   | specifies node BMC console (channel 3)      |
| -1,  | lines= <count></count>  | limit output to last lines                  |
| -c,  | clear                   | clear cached output after dumping           |
| -C,  | CLEAR                   | clear cached output without dumping         |
| -f,  | full                    | full dump (default is since last reset)     |
| -t,  | tag                     | prefix each line with source                |
| TARC | JET                     | console target                              |
|      |                         |                                             |
| usag | ge: console -i [TARGET] |                                             |
| -i,  | input= <input/>         | backdoor baseio console input               |

| -i,input= <input/> | backdoor baseio console input |
|--------------------|-------------------------------|
| TARGET             | console target                |

| usage: | console | help |         |      |      |     |      |
|--------|---------|------|---------|------|------|-----|------|
| help   |         |      | display | this | help | and | exit |

### To see a usage statement for SGI UV 100 or SGI UV 1000:

```
CMC:r014i01c> console --help
```

```
usage: console [-bnd23] [--steal] [--spy] [--kill] [--notty] [--nocache] [--clear] [TARGET]
-b, --baseio
                            specifies baseio bmc console
                              specifies node BMC console (normal channel)
-n, -0, --normal
-d, -1, --debug
                            specifies node BMC console (debug channel)
-2, --chan2
                              specifies node BMC console (channel 2)
-3, --chan3
                              specifies node BMC console (channel 3)
                              steal the console
--steal
--spy
                              spy the console
--kill
                              kill all other uvcon sessions
--notty
                              disables tty interventions
--nocache
                              don't return cached output
--clear
                              clear cached output
TARGET
                              console target
```

```
escape codes:
```

```
ctrl-] s steal console
ctrl-] r release console
```

```
ctrl-] c
                connection status
    ctrl-] ?|h this help
usage: console -d[band23cCft] [-1 <count>] [TARGET]...
-d, --dump
                               dump cached console output
-b, --baseio
                               specifies baseio bmc console
-a, --all
                               all node BMC consoles
-n, -0, --normal
                               specifies node BMC console (normal channel)
                               specifies node BMC console (debug channel)
-d, -1, --debug
-2, --chan2
                               specifies node BMC console (channel 2)
-3, --chan3
                               specifies node BMC console (channel 3)
-1, --lines=<count>
                               limit output to last <count> lines
-c, --clear
                               clear cached output after dumping
-C, --CLEAR
                              clear cached output without dumping
-f, --full
                               full dump (default is since last reset)
-t, --tag
                               prefix each line with source
TARGET
                               console target
usage: console [-bnd23] -i <input> [TARGET]...
-i, --input=<input>
                               backdoor console input
-b, --baseio
                               specifies baseio bmc console
-n, -0, --normal
                               specifies node BMC console (normal channel)
-d, -1, --debug
                               specifies node BMC console (debug channel)
-2, --chan2
                               specifies node BMC console (channel 2)
-3, --chan3
                               specifies node BMC console (channel 3)
TARGET
                               console target
usage: console --help
--help
                               display this help and exit
```

**Note:** The following character sequences are available interactively after a console session is started:

```
console: escape codes:
console: ctrl-] s steal console
console: ctrl-] r release console
console: ctrl-] c connection status
console: ctrl-] ?|h this help
```

# flashbios

The flashbios command rewrites (flashes) the latest BIOS located in the /work/bmc/common directory on the CMC.

For an example of how this command is used, see "Upgrade System BIOS" on page 22.

Following is information about flashbios:

#### NAME

flashbios -- Flash UV BIOS from CMC

#### SYNOPSIS

flashbios [-e] [-n] [-p] [-o] <flashfile> [<target> [...<target>]]
flashbios -r <flashfile>

#### DESCRIPTION

The file specified by flashfile is flashed into the flash devices on all nodes of the UV system. By default the system will be automatically reset after the flash completes.

The BIOS image file <flashfile> must be located in the directory /work/bmc/common on the CMC.

By default, BIOS is updated on all compute blades in the system. The flash can be restricted to a subset of the full system by specifying one or more targets. Some examples of blade targets:

| rli23b4 | blade 4 in the IRU @ rack 1, u-position 23 |
|---------|--------------------------------------------|
| r2i1b*  | all blades in IRU @ rack 2i1               |
| r4i*    | all blades in all IRUs in rack 4           |
| p2      | all blades in partition 2                  |

(These are the same targets accepted by other CMC commands). Any number or combination of targets can be used.

The following options are available:

-e Erase BIOS variables and BIOS scratch space while resetting the system. This option will be ignored

```
if '-n' is also specified.
```

- -n Do not automatically reset the system.
- -o Allow flashing across partitions in a multiple partition system
- -p Power cycle after flashing.
- -r Do not flash, instead report the Revision (BIOS banner) string from the BIOS image file.

### hel

The hel command displays the hardware error logs.

To get a usage statement:

CMC:r001i01c> hel --help

```
usage: hel [-cax] [--help] [TARGET]...
-c, --clear clear log
-a, --all show all errors (default is since last reset)
-x, --hex hexidecimal dump
--help display this help and exit
```

### hwcfg

The hwcfg command displays and sets hardware override variables.

For information about how to use the hwcfg command to partition an SGI UV system, see the SGI UV Systems Linux Configuration and Operations Guide.

For example, for SGI UV 1000:

CMC:rlilc> hwcfg -a -v BLADE\_DISABLE=no DEBUG\_SW=0x0 HUB\_CORE\_SPEED=400 ICH\_DISABLE=no

```
IORISER_DISABLE=no
MAX_CORES=0
NL5_CABLE_ENABLE=yes
NL5_ENABLE=yes
NL5_HUB2_WAR=no
NL5_NEAR_LB=no
NL5_RATE=6.25
NL5_SCRAMBLE=0x0
PARTITION=0
SMT_ENABLE=no
SOCKET_DISABLE=no
```

For example, for SGI UV 1000 showing a system with four partitions:

| CMC:rlilc> <b>hwcfg -a -v</b> |       |        |
|-------------------------------|-------|--------|
| NL5_RATE=5.0                  |       |        |
| PARTITION=1                   | 16/64 | BMC(s) |
| PARTITION=2                   | 16/64 | BMC(s) |
| PARTITION=3                   | 16/64 | BMC(s) |
| PARTITION=4                   | 16/64 | BMC(s) |

You can use hwcfg -c to clear the four partitions, as follows:

CMC:r1i1c> hwcfg -c partition PARTITION=0 <PENDING RESET>

#### For example, for SGI UV 2000:

| CMC:r001i01c> hwcfg -a -v                 |
|-------------------------------------------|
| BIOS_FILE=/common/bios.fd                 |
| all targeted BMC(s)                       |
| BLADE_DISABLE=no                          |
| all targeted BMC(s)                       |
| DEBUG_SW=0x4                              |
| all targeted BMC(s)                       |
| <pre>IORISER_DISABLE=no 1/2 BMC(s)</pre>  |
| r001i01b00                                |
| <pre>IORISER_DISABLE=yes 1/2 BMC(s)</pre> |
| r001i02b00                                |
| MAX_CORES=0                               |
| all targeted BMC(s)                       |
| NL6_ENABLE=0x808                          |
| all targeted BMC(s)                       |

```
PARTITION=0
all targeted BMC(s)
ROUTER_TYPE=ordinary
all targeted BMC(s)
SOCKET_DISABLE=no
all targeted BMC(s)
```

### To see the usage statement:

#### CMC:rlilc> hwcfg --help

```
usage: hwcfg [-lhadcv] [var[=val]]... [--help] [TARGET]...
                          variable [and value to set]
var[=val]
-l, --list
                          list variables available
-h, --hidden
                          include hidden variables
-a, --all
                          show variable(s) regardless of override state
-d, --default
                          show variable(s) default value if overriden
-c, --clear
                          clear overridden variable(s) to default value
-v, --verbose
                          show per BMC output, repeat for maximum verbosity
--help
                          display this help and exit, use with variable(s) to get specific help
```

### leds

```
The leds command displays system LED values.
```

To see the usage statement:

CMC:r001i01c> **leds --help** usage: leds [-sv] [-c <index>] [-d <value>] [--help] [TARGET]... -c, --cpu=<index> index of cpu to display -d, --delay=<value> sample delay value in seconds -s, --summary show shorter LED history -v, --verbose show longer LED history --help display this help and exit

## log

The log command provides a log of various operations performed on the CMC.

To see the usage statement:

CMC:r001i01c> log --help

| usage: log [-pacewnidmr] | [help] [TARGET]                  |
|--------------------------|----------------------------------|
| -p,panic                 | select log type                  |
| -a,alert                 | select log type                  |
| -c,critical              | select log type                  |
| -e,error                 | select log type                  |
| -w,warning               | select log type                  |
| -n,notice                | select log type                  |
| -i,info                  | select log type                  |
| -d,debug                 | select log type                  |
| -m,merge                 | prevent merging of selected logs |
| -r,reset                 | reset log                        |
| help                     | display this help and exit       |
|                          |                                  |

### power

The power command lets you power on, power off, reset, cycle, get status, and invoke the kernel debugger (KDB).

When you use the power command, you do not have to power up the IRU. When the power command runs, it checks to see if the IRU is powered on. If the IRU is not powered on, it powers up the IRU, and it then powers up the compute blades.

To see the usage statement:

#### CMC:rlilc> power --help

| usage: power [-vchosw] on | up [bmc] [noio] [TARGET]                                       |
|---------------------------|----------------------------------------------------------------|
| on up                     | turn power on                                                  |
| bmc                       | turn aux power on                                              |
| noio                      | do not power on accessories (IO)                               |
| -v,verbose                | verbose output                                                 |
| -c,clear                  | <pre>clear EFI variables (system/partition targets only)</pre> |
| -h,hold                   | hold in reset                                                  |
| -o,override               | override partition check                                       |

```
-s, --single
                          single node boot
-w, --watch
                          watch boot progress
usage: power [-vo] off down [bmc] [--noio] [--nochassis] [TARGET]...
off|down
                          turn power off
                          turn aux power off
bmc
--noio
                          do not power off accessories (IO)
--nochassis
                          do not power off chassis power
-v, --verbose
                          verbose output
-o, --override
                          override partition check
usage: power [-vchosw] reset [bmc|iobmc] [TARGET]...
reset
                          system reset
bmc | iobmc
                          BMC reset
-v, --verbose
                          verbose output
-c, --clear
                          clear EFI variables (system/partition targets only)
-h, --hold
                          hold in reset
                          override partition check
-o, --override
-s, --single
                          single node boot
-w, --watch
                          watch boot progress
usage: power [-vchosw] cycle [bmc] [--noio] [--nochassis] [TARGET]...
                          cycle power off on
cycle
bmc
                          cycle aux power
--noio
                          do not power cycle accessories (IO)
--nochassis
                          do not power cycle chassis power
-v, --verbose
                          verbose output
-c, --clear
                          clear EFI variables (system/partition targets only)
-h, --hold
                          hold in reset
-o, --override
                          override partition check
                          single node boot
-s, --single
-w, --watch
                          watch boot progress
usage: power [-v10ud] [status] [TARGET]...
status
                          show power status
                          verbose output
-v, --verbose
-1, --on
                          show only blades with on status
-0, --off
                          show only blades with off status
-u, --unknown
                          show only blades with unknown status
-d, --disabled
                          show only blades with disabled status
```

```
usage: power [-ov] nmi debug [TARGET]...
nmi|debug
                         issue NMI
-o, --override override partition check
-v, --verbose verbose output
usage: power [-v] margin [high|low|norm|<value>] [TARGET]...
margin
                         power margin control
high|low|norm|<value>
                          margin state
-v, --verbose
                          verbose output
usage: power cancel [TARGET]...
cancel
                          cancel outstanding power action
usage: power --help
                          display this help and exit
--help
```

#### sensor

The sensor command is normally used remotely by SMN-based applications. However, you can use the sensor command to get system temperatures, fan speed, and voltage information, as follows:

CMC:rlilc> sensor

Use the command from the cmc or bmc shell, as follows:

cmc sensor bmc sensor

The BMCs on SGI UV 2000 systems do not support the sensor command.

### version

The version command displays the CMC firmware version. For example:

uv44-cmc CMC:r00li01c> **version** SGI Chassis Manager Controller, Firmware Rev. 1.3.16 [Bootloader 0.6.0]

You can use the version command to determine the BMC firmware version, as follows:

```
uv44-cmc CMC:r001i01c> bmc version
==== r001i01b00 ====
SGI UV BMC, Firmware Rev. 1.3.20
                                   [Bootloader 0.5.0, FPGA Rev. 0x41]
==== r001i01b01 ====
                                   [Bootloader 0.5.0, FPGA Rev. 0x41]
SGI UV BMC, Firmware Rev. 1.3.20
You can access the BMC using ssh and then use the version command, as follows:
uv44-cmc CMC:r001i01c> ssh bmc0
SGI UV BMC, Firmware Rev. 1.3.20
BMC:r001i01b00> version
SGI UV BMC, Firmware Rev. 1.3.20
                                   [Bootloader 0.5.0, FPGA Rev. 0x41]
You can access the Base I/O blade BMC using ssh and then use the version
command, as follows:
uv44-cmc CMC:r001i01c> ssh ibmc0
```

SGI UV BMC, Firmware Rev. 1.3.9 r001i01b00i> **version** SGI Chassis Manager Controller, Firmware Rev. 1.3.9 [Bootloader 0.3.0]

# **Supplemental Hardware Information**

This appendix contains additional hardware information that might be helpful when performing chassis management controller (CMC) procedures. The topics in this appendix are as follows:

- "Determining Rack Numbers" on page 51
- "CMC Ethernet Ports" on page 53
- "SGI UV 2000 Diagrams" on page 54
- "SGI UV 1000 Diagrams" on page 57
- "SGI UV 100 Diagram" on page 60

### **Determining Rack Numbers**

This section discusses the following:

- "SGI UV 2000 Bay and Rack Numbers" on page 51
- "SGI UV 1000 Rack Numbers" on page 52

### SGI UV 2000 Bay and Rack Numbers

For SGI UV 2000, bays (or units) in the racks are numbered using standard units. A *standard unit (SU)* or *unit (U)* is equal to 1.75 inches (4.445 cm). Because IRUs occupy multiple standard units, IRU locations within a rack are identified by the bottom unit in which the IRU resides. For example, in a 42U rack, an IRU positioned in the range U01 through U10 is identified as U01.

Each rack is numbered with a three-digit number sequentially beginning with 001. A rack contains IRU enclosures, optional mass storage enclosures, and potentially other options. In a single compute rack system, the rack number is always 001.

### SGI UV 1000 Rack Numbers

The system controller network has strict requirements for rack numbering. The requirements minimize the amount of information that must be manually configured for each CMC when it is plugged into an IRU. Only the rack number and unit position (*u-position*) of the IRU must be set. The u-position is the physical location of the IRU in the rack. The rack and u-position values are found in the /etc/sysconfig/module\_id file. Besides uniquely identifying the physical location of the CMCs, the values are used to generate several IP addresses for the various VLANs on the CMC and are used by any software interacting with the system controller network to target operations.

For large SGI UV 1000 configurations, a building block consists of four racks with two IRUs in each rack with the CMCs in those IRUs interconnected via their **CMC0** and **CMC1** jacks. In order for racks to be considered part of the same building block, their rack numbers must be consecutive and satisfy the following equation:

(rack - 1) MOD 4 = 0, 1, 2 or 3

or

(rack - 1) DIV 4 = the same value for all racks in the building block

For example, a system with four racks numbered 1, 2, 3, and 4 has one building block. Similarly, a system with four racks number 9, 10, 11, and 12 has one building block.

A system with racks numbered 10, 11, 12, 13 would have two building blocks with 10, 11 and 12 in one building block; 13 is in a second building block. The system controller network must be cabled appropriately for each configuration.

A super block consists of four building blocks. Two primary CMCs in each building block are used to interconnect the building blocks via their **SBK** jacks. For racks to be considered part of the same super block, their rack numbers must be consecutive and satisfy the following equation:

(rack - 1) MOD 16 = 0, 1, 2, ... 15

or

(rack - 1) DIV 16 = the same value for all racks in the super blocks

In summary, a single super block can support up to four building blocks (16 racks).

# **CMC Ethernet Ports**

This section discusses the CMC Ethernet ports:

- "SGI UV 2000 CMC Ethernet Ports" on page 53
- "SGI UV 1000 CMC Ethernet Ports" on page 53
- "SGI UV 100 CMC Ethernet Ports" on page 54

## SGI UV 2000 CMC Ethernet Ports

On an SGI UV 2000 CMC, the RJ45 Ethernet ports are as follows:

| Port | Description                                                                                               |
|------|----------------------------------------------------------------------------------------------------|
| SMN  | Connects to the SMN                                                                                       |
| СМС  | Connects multiple IRUs' CMCs together via a dedicated external ethernet switch                            |
| ACC  | Connects miscellaneous accessory devices (for example, smart power distribution units) to the CMC network |

**CONSOLE** supports a serial channel connection directly to the CMC for system maintenance.

# SGI UV 1000 CMC Ethernet Ports

On an SGI UV 1000 CMC, the RJ45 Ethernet ports are as follows:

| Port          | Description                                                                                                    |
|---------------|----------------------------------------------------------------------------------------------------|
| SMN           | Connects to the SMN.                                                                                                    |
| SBK           | Connects one super block to another super block.                                                                           |
|               | A <i>super block</i> consists of four building blocks. Each 16-rack group is a super block.                                |
| CMC0,<br>CMC1 | Connects multiple IRUs' CMCs within a building block together in a string. A <i>building block</i> consists of four racks. |

EXT0, Connects to external devices such as I/O chassis and smart powerEXT1, distribution units.EXT2

**CONSOLE** supports a serial channel connection directly to the CMC for system maintenance.

### SGI UV 100 CMC Ethernet Ports

On an SGI UV 100 CMC, the RJ45 Ethernet ports are as follows:

| Port          | Description                                                                                                    |
|---------------|----------------------------------------------------------------------------------------------------|
| ACC           | Connects miscellaneous accessory devices (for example, smart power distribution units) to the CMC network. The ACC port provides network access to the CMC. It corresponds to eth0 on the CMC and can be configured with either a static IP address or a dynamic IP address with DHCP. |
| SMN           | Connects to the SMN.                                                                                                    |
| CMC0,<br>CMC1 | Connects multiple IRUs to form a string topology.                                                                                                    |
| CONCOL        | E supports a serial sharped connection directly to the CMC for system                                                                                                    |

**CONSOLE** supports a serial channel connection directly to the CMC for system maintenance.

# SGI UV 2000 Diagrams

For complete details, see the SGI UV 2000 System User Guide.

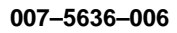

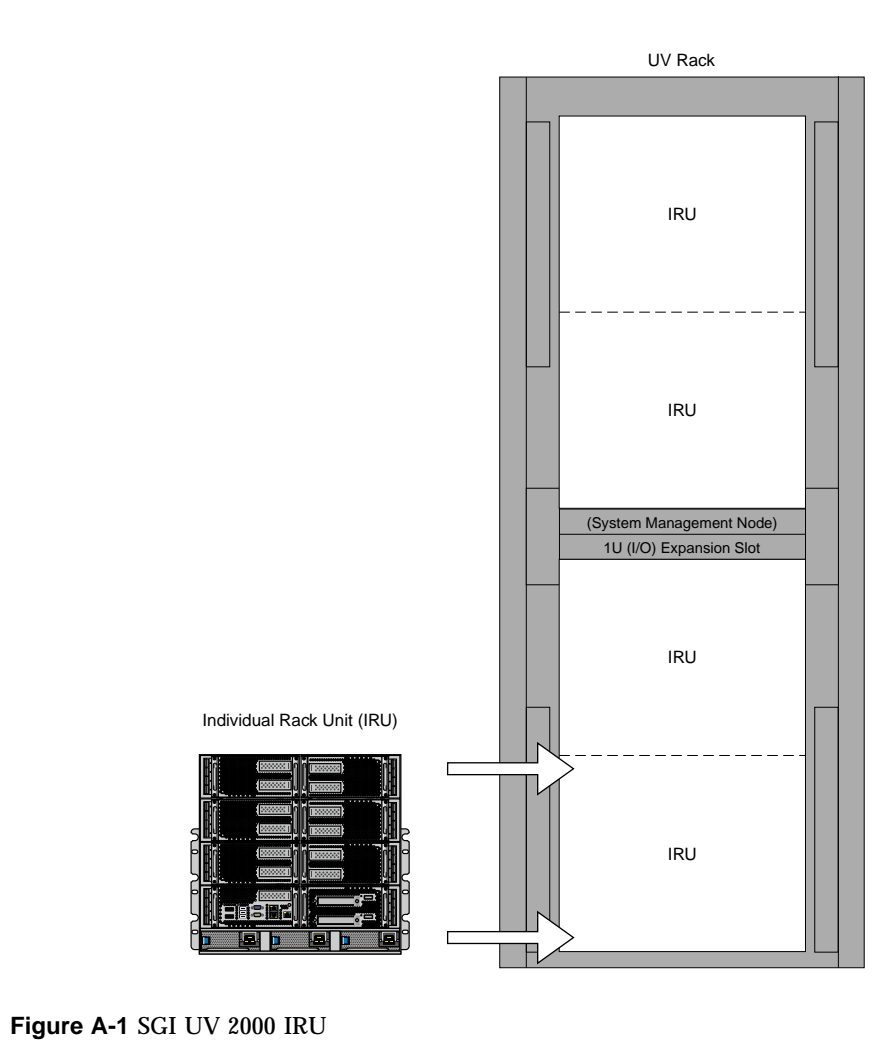

### A: Supplemental Hardware Information

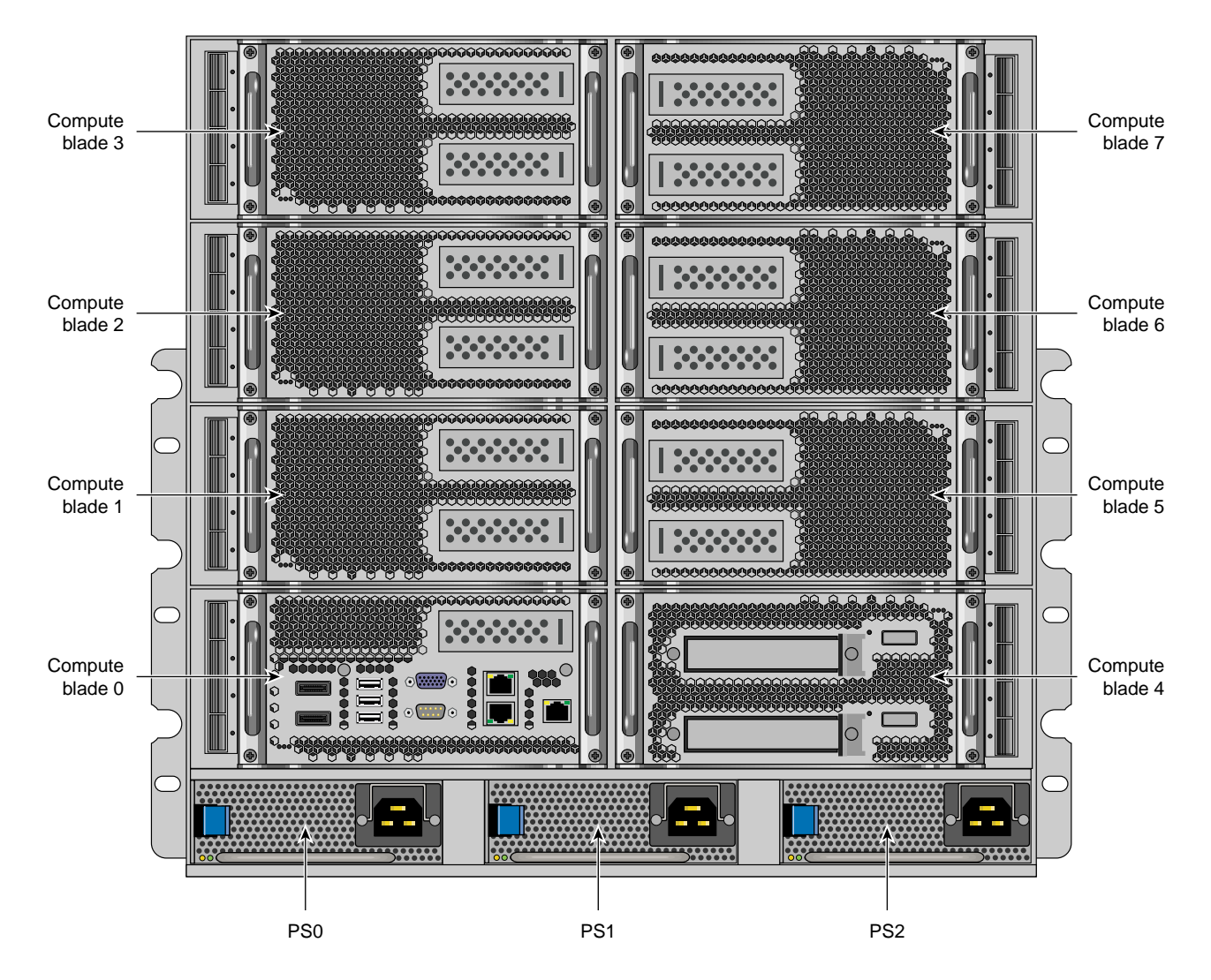

Figure A-2 SGI UV 2000 IRU Front View
# SGI UV 1000 Diagrams

For complete details, see the SGI Altix UV 1000 System User's Guide.

007-5636-006

#### A: Supplemental Hardware Information

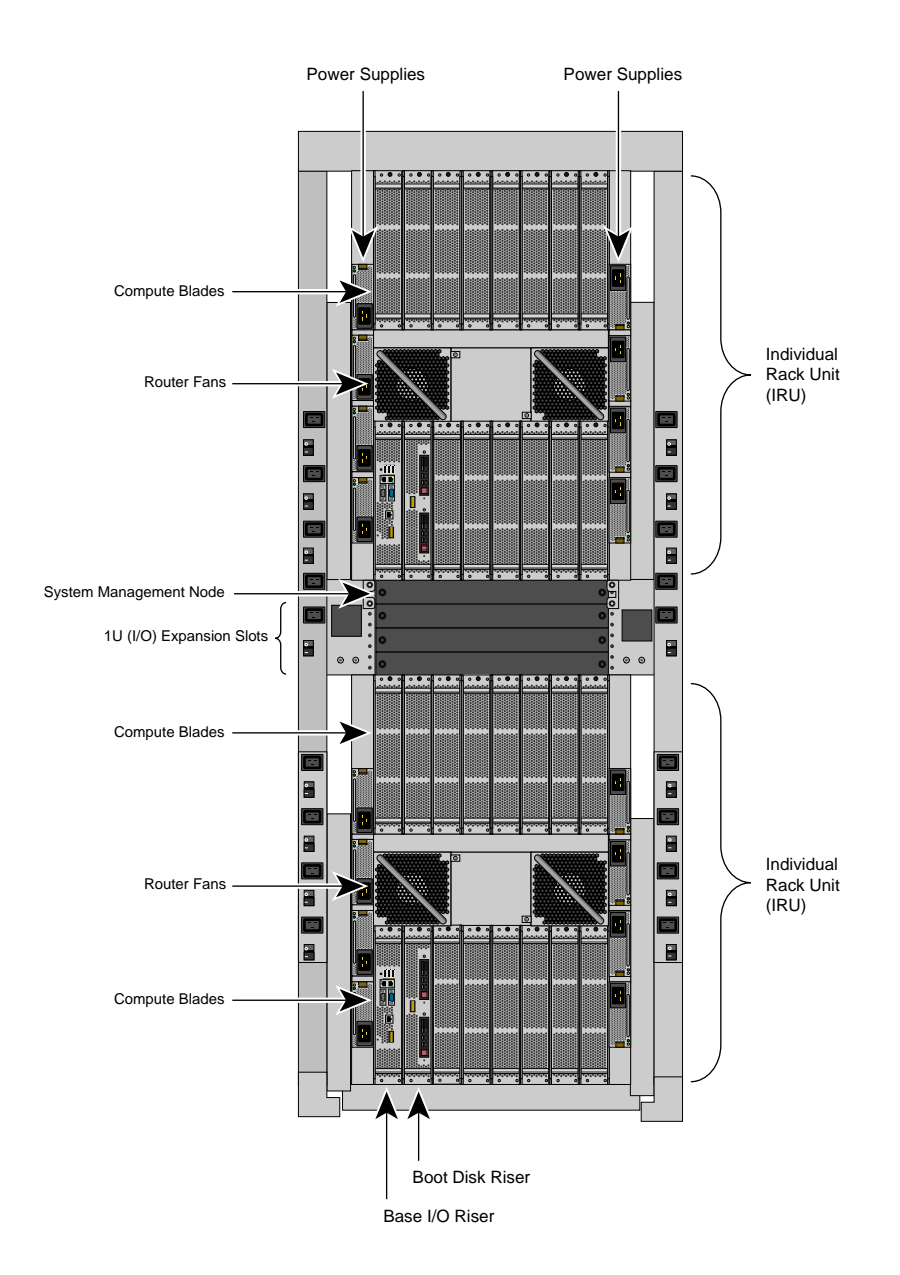

Figure A-3 SGI UV 1000 Full System Rack

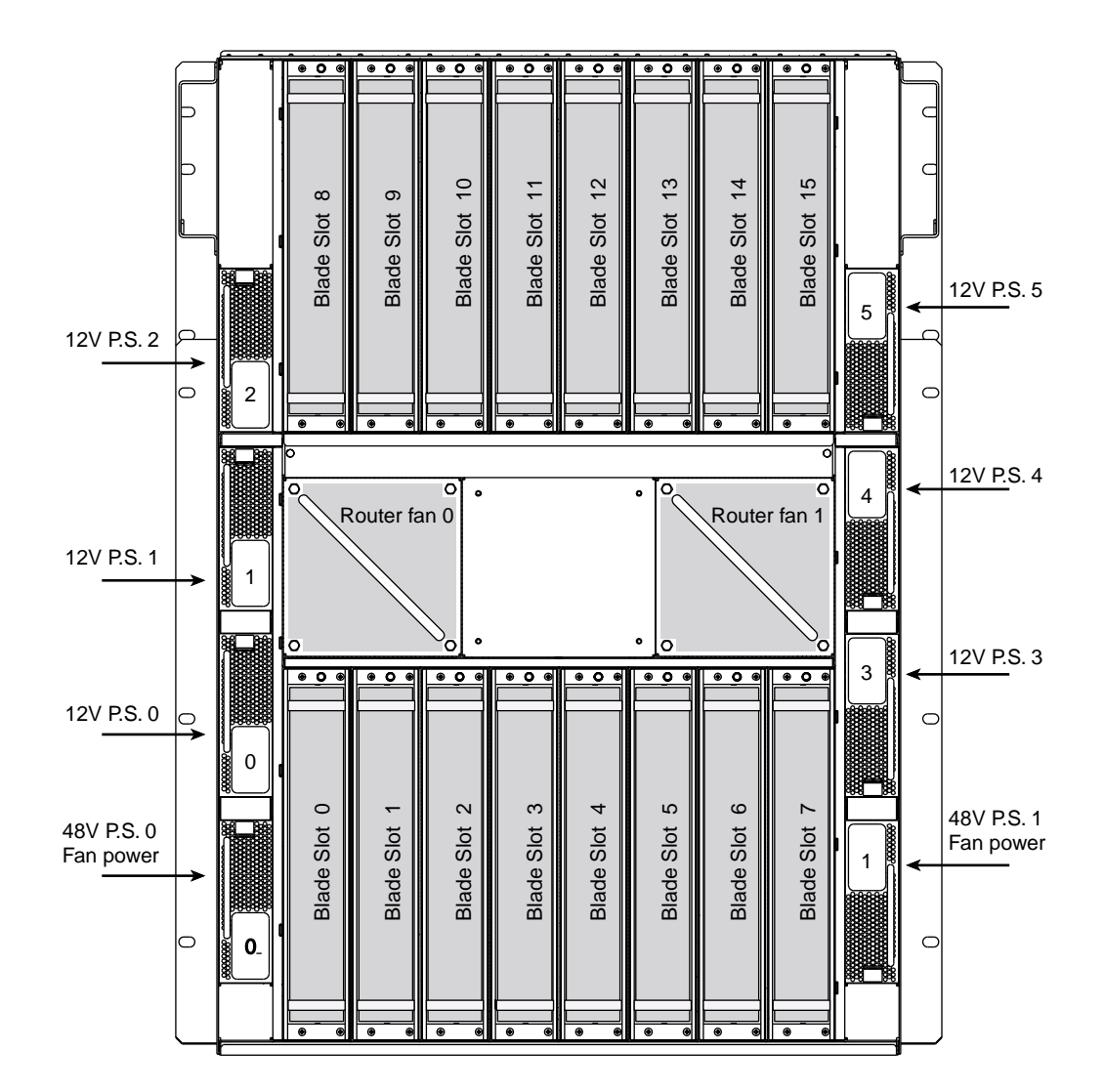

Figure A-4 SGI UV 1000 IRU

## SGI UV 100 Diagram

For complete details, see the SGI Altix UV 100 System User's Guide.

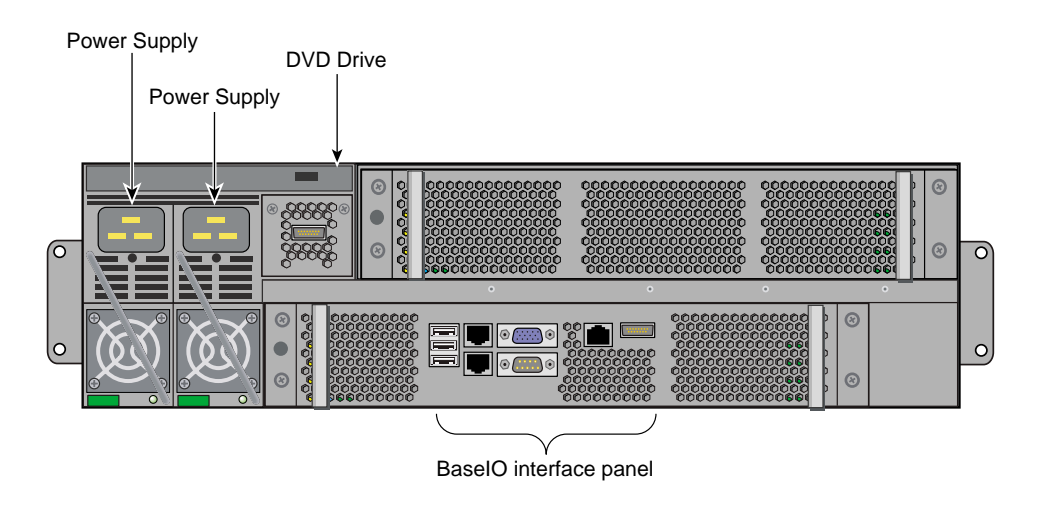

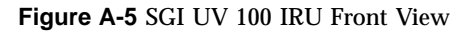

## Index

## A

ACC port, 53, 54 accessories, 24 auth command, 33 autopower, 15 autopower command, 33 auxiliary power, 15

## B

baseboard management controller (BMC), 1 baud rate, 6 bios command, 22, 34 BIOS upgrade, 22 blades, 51 bmc command, 35 bmc sensor command, 48 boot partition, 13 booting, 12 building block, 53

## С

chassis management controller (CMC), 1 cmc command, 36 CMC command targets, 31 CMC functions, 2 CMC port, 53 cmc sensor command, 48 CMC tasks, 3 CMC0 and CMC1 port, 53 CMC0, CMC1 port, 54 commands auth, 33

007-5636-006

autopower, 15, 33 bios, 22, 34 bmc. 35 cmc, 36 config, 15, 24, 37 console, 12, 39 flashbios, 23, 42 hel, 43 help, 30 hwcfg, 18, 27, 43 leds, 45 log, 46 overview, 30 power, 12-14, 46 sensor, 48 version, 48 compute blades, 51 config command, 15, 24, 37 connecting to the controller network, 7, 9 console command, 12, 39 CONSOLE connection, 53, 54

## D

data bits, 6
DB-9, 7, 9
determining rack numbers, 52
determining the BaseIO node BMC firmware version, 49
determining the CMC firmware version, 48
determining the compute node BMC firmware version, 48
dumb terminal, 3, 6, 8

#### Index

## E

enabling autopower, 15 error logs, 43 /etc/sysconfig/module\_id, 52 Ethernet ports, 53 exclude I/O accessories from power operation, 24 EXT0, EXT1, EXT2 port, 54 Extensible Firmware Interface (EFI), 23

## F

flashbios, 23 flashbios command, 42 flow control, 6 fs0:, 13

#### Η

hardware configuration command, 43 hardware diagrams, 51 hardware error logs, 43 hardware flow control, 6 hardware manuals hardware overrides, 17 hel command, 43 hidden overrides, 17, 21 HT technology, 26 hwcfg command, 18, 27, 43 hyper-threading, 26

#### I

IRU, 51

#### K

KDB, 14

#### 62

kernel debugger, 14

#### L

LED values, 45 leds command, 45 log command, 46 logs, 43, 46

## Μ

M/N values, 23 Magma Chassis, 24 manuals Monitored ePDU, 24

#### Ν

noio option, 24 nonmaskable interrupt kernel debugger, 14 numbering of racks, 51

#### 0

overrides, 17 overview, 1

## P

parity, 6 partition, 2 PCIE expansion chassis, 24 PDUs, 53 ports, 53 power command, 12–14, 46 power off, 13

007-5636-006

power on, 12 power supplies, 51 PSx, 51

### R

rack numbering, 51 RS-232-style console, 7, 9 RTS/CTS, 6

## S

SBK port, 53 sensor command, 48 serial connection, 3, 6, 8 SGI Management Center (SMC), 1 SGI UV 100 front view, 60 SGI UV 1000 full system rack, 57 SGI UV 1000 IRU, 57 SGI UV 2000 front view, 54 SGI UV 2000 IRU, 54 SMN port, 53, 54 SMT\_ENABLE, 27 standard unit (SU), 51 stop bit, 6 super block, 53 Supportfolio, 23 system management node (SMN), 1

#### Т

targets, 31

#### U

u-position, 52 upgrading system PROM, 22 upgrading the BIOS, 23 UV rack, 51 uvcon (console) command, 30, 39

## V

version command, 48 viewing your system configuration, 15

## W

/work/bmc/common, 42 /work/bmc/common/, 23